# **Deloitte.**

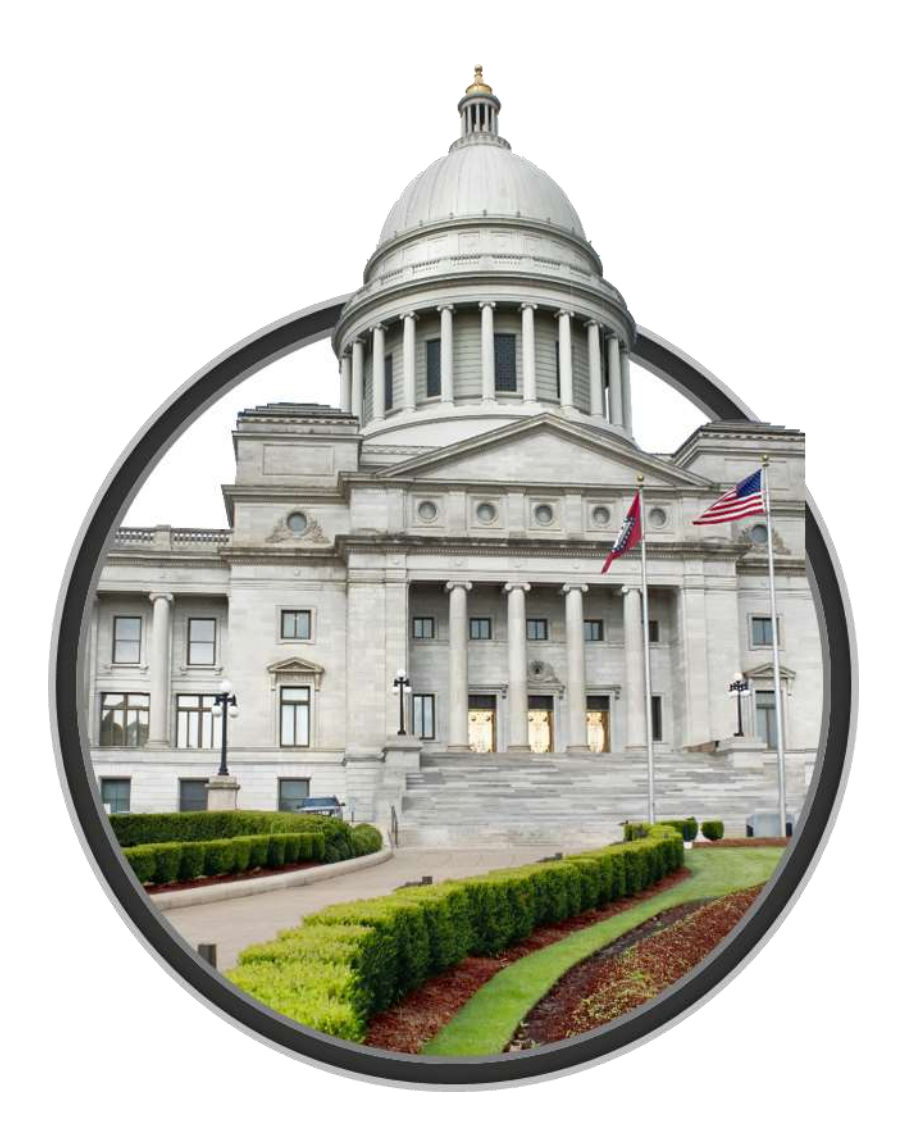

# **AR Developmental Disabilities Services Incident Management Provider Portal User Guide**

Division of Disability Services Version 1.0

Revision Date: 03/16/2023

#### **Document Control Information**

| Denvera          | ble illioillatio | 11                                                           |                                                                                                    |  |  |  |
|------------------|------------------|--------------------------------------------------------------|----------------------------------------------------------------------------------------------------|--|--|--|
| Delivera         | ble Name         | User Guide Document: AR Dev<br>Services Incident Management  | User Guide Document: AR Developmental Disabilities<br>Services Incident Management Provider Portal |  |  |  |
| Project          | Name             | State of Arkansas DHS – Deve<br>Services Incident Management | State of Arkansas DHS – Developmental Disabilities<br>Services Incident Management                 |  |  |  |
| Delivera<br>Type | able Document    | Microsoft Word                                               |                                                                                                    |  |  |  |
| Delivera         | ble Author       | Deloitte Consulting                                          | Deloitte Consulting                                                                                |  |  |  |
| Revision         | History          |                                                              |                                                                                                    |  |  |  |
| Version          | Date             | Additions/Modifications                                      | Prepared/<br>Revised by                                                                            |  |  |  |
| 1.0              | 10/06/2022       | Draft                                                        | Deloitte Consulting                                                                                |  |  |  |
| 2.0              | 11/18/2022       | Draft                                                        | Deloitte Consulting                                                                                |  |  |  |
| 3.0              | 3/16/2023        | Draft                                                        | Deloitte Consulting                                                                                |  |  |  |

#### Deliverable Information

As used in this document, "Deloitte" means Deloitte Consulting LLP, a subsidiary of Deloitte LLP. Please see <u>www.deloitte.com/us/about</u> for a detailed description of the legal structure of Deloitte USA LLP, Deloitte LLP and their respective subsidiaries. Certain services may not be available to attest clients under the rules and regulations of public accounting.

# 1 Contents

| 1 | Intro   | duction                         | 5  |
|---|---------|---------------------------------|----|
|   | 1.1     | Overview                        | 5  |
|   | 1.2     | Features                        | 5  |
|   | 1.2.1.  | Accessibility                   | 5  |
| 2 | Abou    | It This Guide                   | 6  |
|   | 2.1     | Who Should Use This Document?   | 6  |
|   | 2.2     | Prerequisite Knowledge          | 6  |
|   | 2.3     | Common User Interface Elements  | 6  |
|   | 2.3.1   | Drop-down Lists                 | 6  |
|   | 2.3.2   | Text Boxes                      | 6  |
|   | 2.3.3   | Radio Buttons                   | 7  |
|   | 2.3.4 C | heckboxes                       | 7  |
|   | 2.3.5 R | equired Fields                  | 7  |
|   | 2.3.6   | Error Messages                  | 7  |
|   | 2.3.7   | Help Text                       | 7  |
| 3 | Logii   | n Page                          | 8  |
|   | 3.1.    | Overview                        | 8  |
|   | 3.1.1   | .Screenshot                     | 8  |
|   | 3.1.1   | .1. Controls & User Actions     | 8  |
| 4 | Forg    | ot Password                     | 9  |
|   | 4.2.    | Overview                        | 9  |
|   | 4.2.1   | .Screenshot                     | 9  |
|   | 4.2.1   | .1. Controls & User Actions     | 9  |
| 5 | Hom     | epage                           | 11 |
|   | 5.1     | Overview                        | 11 |
|   | Screens | shot                            | 11 |
| 6 | Crea    | te an Incident Report           | 13 |
|   | 6.1     | Submitter Information           | 13 |
|   | 6.1.1 S | creenshot                       | 13 |
|   | 6.2     | Injured Person                  | 15 |
|   | 6.2.1 S | creenshot                       | 15 |
|   | 6.3     | Alleged Perpetrator Information | 17 |
|   | 6.3.1 S | creenshot                       | 17 |
|   | 6.4     | Incident Details                | 19 |
|   | 6.4.1 S | creenshot                       | 19 |
|   | 6.5     | Provider/PASSE Information      | 20 |

|   | 6.5.1 Screenshot                                  | - 20 |
|---|---------------------------------------------------|------|
|   | 6.6 Medical Attention Required                    | 21   |
|   | 6.6.1 Screenshot                                  | - 21 |
|   | 6.7 Notifications After Incident                  | 23   |
|   | 6.7.1 Screenshot                                  | - 23 |
|   | 6.8 Other Persons Involved                        | 24   |
|   | 6.8.1 Screenshots                                 | - 25 |
|   | 6.9 Review and Submit Incident Report             | 27   |
|   | 6.9.1 Screenshot                                  | · 27 |
| 7 | View All Incident Reports                         | - 30 |
|   | 7.1 Pending Incident Reports                      | 30   |
|   | 7.1.1 Screenshot                                  | - 30 |
|   | 7.2 Submitted Incident Reports                    | 30   |
|   | 7.2.1 Screenshot                                  | - 30 |
| 8 | Manage Incident Reports                           | - 32 |
|   | 8.1 Overview                                      | 32   |
|   | 8.1.1 Screenshot                                  | - 32 |
|   | 8.2 Follow-Ups List Page                          | 34   |
|   | 8.2.1 Screenshot                                  | - 34 |
|   | 8.3 Follow Up Details Page                        | 35   |
|   | 8.3.1 Screenshot                                  | - 35 |
|   | 8.4 New Follow Up: HCBS Provider Follow Up        | 36   |
|   | 8.4.1 Screenshot                                  | - 36 |
|   | 8.5 Follow Up: Documents                          | 38   |
|   | 8.5.1 Screenshot                                  | - 38 |
|   | 8.6 Findings List Page                            | 39   |
|   | 8.6.1 Screenshot                                  | - 39 |
|   | 8.7 New Provider Actions: Assurance of Correction | 40   |
|   | 8.7.1 Screenshot                                  | - 40 |
|   | 8.8 New Provider Actions: Dispute Findings        | 42   |
|   | 8.8.1 Screenshot                                  | · 42 |
|   | 8.9 Findings: Documents                           | 44   |
|   | 8.9.1 Screenshot                                  | · 44 |
| 9 | Manage Users                                      | - 45 |
|   | 9.1 Overview                                      | 45   |
|   | 9.1.1 Screenshot                                  | - 45 |
|   | 9.1.2 Screenshot                                  | - 47 |

# 1 Introduction

# **1.1 Overview**

#### The AR Developmental Disabilities Services Incident Reporting Provider Portal

facilitates the creation and management of incident reports, which are submitted from Providers. From submitted reports, Providers may submit follow-up actions or view findings from each incident.

# **1.2 Features**

1.2.1. Accessibility

#### The AR Developmental Disabilities Services Incident Reporting Provider Portal

module shall ensure quality services and comply with the Americans with Disabilities Act of 1990.

# 2 About This Guide

# 2.1 Who Should Use This Document?

This guide is intended for the following groups:

- DHS Providers

## 2.2 Prerequisite Knowledge

#### Using the *AR Developmental Disabilities Services Incident Reporting Provider Portal* module and guide assumes that the user has the following prerequisite knowledge:

- Using a Tablet PC, Laptop, or standard desktop computer
  - Internet connectivity with one of the following browsers:
    - $\circ \quad \text{Google Chrome} \quad$
    - o Edge

### **2.3 Common User Interface Elements**

#### 2.3.1 Drop-down Lists

A drop-down list allows the user to choose information from a predetermined list that "drops down" when activated. To select an item, move the mouse pointer to the appropriate item in the list and click it.

| *State   |   |
|----------|---|
| Arkansas | * |
| None     |   |
| Alabama  |   |
| Alaska   |   |

#### 2.3.2 Text Boxes

Text boxes are used to record variable information, and may be either numeric or alphanumeric, depending on the information being requested. To enter information, tab to or click into the text box and type in the data.

| Organization |  |  |
|--------------|--|--|
|              |  |  |
|              |  |  |

#### 2.3.3 Radio Buttons

Radio buttons can be selected or deselected and may be used to indicated information is true or false. The radio button may also populate additional fields that are conditionally mandatory on the selection.

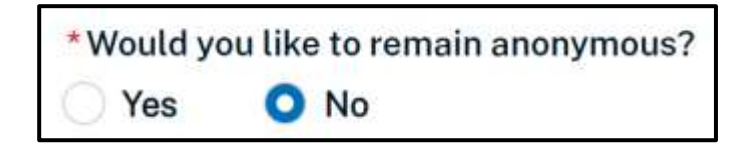

#### 2.3.4 Checkboxes

Checkboxes can only be checked or unchecked and may be used to indicate information is true or to be included, depending on the information being requested. To check or uncheck a box, move the mouse pointer to the checkbox on the screen and select it.

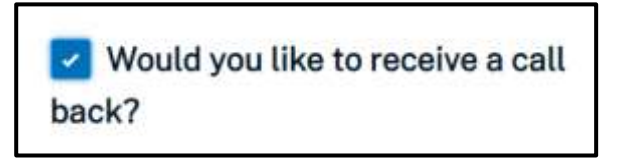

#### 2.3.5 Required Fields

Required Field text is indicated by the "\*'' icon before the field name, which guides the user to enter data into the field.

\* First Name

2.3.6 Error Messages

Error messages serve as a prompt for the user to validate a field.

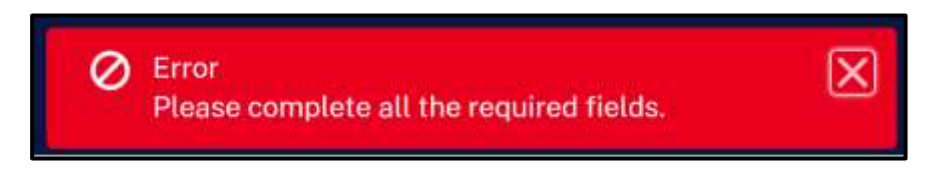

2.3.7 Help Text

Help text is indicated by the "i" icon, which guides the user on what a particular field requires.

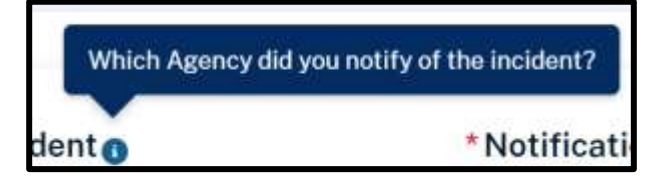

# 3 Login Page

# 3.1. Overview

The Login Page is the landing page when the Provider Portal is accessed. This page can be reached by anyone who has the URL of the *AR Developmental Disabilities Services Incident Reporting Provider Portal* module.

#### 3.1.1. Screenshot

| 27 | Developmental Checklines Services Incident Reporting Parts                                           |  |
|----|----------------------------------------------------------------------------------------------------|--|
|    | Login<br>Welcome backf Please sign into your account.<br>*Username<br>-<br>*Pacsaord                 |  |
|    | Lign:<br>Forget pour Passwert? Click here<br>If your need occess, please contact pour administrator. |  |

#### **3.1.1.1. Controls & User Actions**

The following table details the controls that are present in the Login Page. Each control and user action includes a description and control type. Each user action includes a description.

| Control                  | Description                                                                       | Control Type     |
|--------------------------|-----------------------------------------------------------------------------------|------------------|
| Username                 | Click in the textbox field to enter the username.                                 | Mandatory        |
| Password                 | Click in the textbox field to enter the password.                                 | Mandatory        |
| Login                    | Click the 'Login' button to be directed to the Provider Portal homepage.          | Always Enabled   |
| Forgot Your<br>Password? | Click the 'Click here' hyperlink to be redirected to the Password Reset Page.     | Hyperlink        |
| User Actions             | Description                                                                       |                  |
| Login                    | Click the 'Login' button after entering the username a the respective text boxes. | nd password into |

# 4 Forgot Password

# 4.2. Overview

The Forgot Password function can be found on the Login Page of the **AR Developmental Disabilities Services Incident Reporting Provider Portal**.

4.2.1. Screenshot

|                    | Forgot your Password?                 |
|--------------------|---------------------------------------|
| Having trouble log | ging in?                              |
| Usernames are      | in the form of an email address.      |
| Passwords are      | case sensitive.                       |
| To reset your pass | word, enter your Salesforce username. |
| *Username          |                                       |
|                    |                                       |
|                    | Continue                              |
|                    |                                       |

#### 4.2.1.1. Controls & User Actions

The following table details the controls that are present in the Login Page. Each control includes a description and control type. Each user action includes a description.

| Controls      | Description                                                                           | Control Type   |
|---------------|---------------------------------------------------------------------------------------|----------------|
| Username      | Click in the textbox field to enter the username.                                     | Mandatory      |
| Continue      | Click the `Continue' button to be directed to the Answer Your Security Question page. | Always Enabled |
| Cancel        | Click the 'Cancel' button to cancel the password reset function.                      | Button         |
| Answer        | Click in the textbox field to enter the answer to the security question.              | Mandatory      |
| Back to login | Hyperlink that redirects the user to the home login page.                             | Hyperlink      |
| User Actions  | Description                                                                           |                |

| Reset Password | Click the 'Click Here' button if the account password is forgotten. The |
|----------------|-------------------------------------------------------------------------|
|                | user will enter their username, click the 'Reset Password' hyperlink,   |
|                | and then be redirected to further instructions.                         |

# 5 Homepage

# 5.1 Overview

The homepage is the landing page when the user successfully accesses the **AR Developmental Disabilities Services Incident Reporting Provider Portal**. This page can be reached by anyone who has the portal URL.

The homepage consists of the following:

- Top Navigation Bar and Header
- Logout
- Provider Welcome Message
- Incident Report Action Buttons
- In-Progress Incident Reports Table
- Footer

Screenshot

| United them Contractions | Report - Were of Instituted Property - Microsoft | time.        |                  |                              |                       |                    |                        | ( hereit) |
|--------------------------|--------------------------------------------------|--------------|------------------|------------------------------|-----------------------|--------------------|------------------------|-----------|
|                          | Welcome, San<br>Net can create new holde         | nantha Davis | s_Test Acco      | iunt<br>odi antifuckite      | elutur of provinsuity | created incident R | 997%.                  |           |
|                          | Date of Technology Present                       |              | -                |                              |                       |                    |                        |           |
|                          | ks-Progress locident Reports                     |              |                  |                              |                       |                    |                        |           |
|                          | malaint Report Fist Rame<br>Ramer                | Last Norm    | Sole of resident | incident Pages 1<br>Electrol | Balensise Paris       | Start fye          | Autor                  |           |
|                          |                                                  |              | 10.0             | and the local data           |                       |                    |                        |           |
|                          |                                                  |              |                  |                              |                       | View-of Pe         | ning builton Rapiets ( |           |
|                          |                                                  |              |                  |                              |                       |                    |                        |           |
|                          |                                                  |              |                  |                              |                       |                    |                        |           |
|                          |                                                  |              |                  |                              |                       |                    |                        |           |

5.1.1.1 Controls & User Actions

The following table details the modules that are present on the **AR Developmental Disabilities Services Incident Reporting Provider Portal** homepage. Each control includes a description and control type. Each user action includes a description.

| Controls                        | Description                                                            | Control Type |
|---------------------------------|------------------------------------------------------------------------|--------------|
| Home                            | Refreshes the page and navigates to the homepage.                      | Hyperlink    |
| Create an<br>Incident<br>Report | Navigates to the first section of the incident report creation module. | Hyperlink    |

| View all<br>Incident<br>Reports            | Navigates to a list view page of all incident reports the user has created or currently has in progress.                                                                                                    | Hyperlink            |
|--------------------------------------------|----------------------------------------------------------------------------------------------------|----------------------|
| Manage Users                               | Navigates to the list view page of all Provider Contact names and details.                                                                                                    | Hyperlink            |
| Logout                                     | Logs the user out of their account and navigate them back to the login page.                                                                                                    | Hyperlink            |
| Dashboard                                  | Displays a welcome message and header for the In-<br>Progress Incident Reports table.                                                                                                    | Always Enabled       |
| In-Progress<br>Incident<br>Reports         | Displays all incident report records and details the user<br>currently has in-progress, including Incident Report<br>Number, First Name, Last Name, Date of Incident,<br>Incident Report Status, Submission Status, Client Type,<br>and Action. | Always Enabled       |
| View                                       | Displays the corresponding in-progress incident report.                                                                                                    | Hyperlink            |
| View all<br>Pending<br>Incident<br>Reports | Navigates the user to a list view page of all pending incident reports the user has created or currently has pending.                                                                                                    | Hyperlink            |
| Footer                                     | Displays various hyperlinks for privacy policy, alerts, security policy, acceptable use, and transparency that redirect the user to State of Arkansas websites.                                                                                 | Always Enabled       |
| User Actions                               | Description                                                                                                    |                      |
| Create an<br>Incident<br>Report            | Click the 'Create an Incident Report' button to open the fincident report creation module.                                                                                                    | first section of the |
| View all<br>Incident<br>Reports            | Click the 'View all Incident Reports' button to view all incuser has created or currently has in progress.                                                                                                    | ident reports the    |

# 6 Create an Incident Report

# 6.1 Submitter Information

The Submitter Information section of the incident report is mandatory. The submitter must complete fields for contact and personal identification information about themself.

| 6.1.1 | Screenshot |
|-------|------------|
| ····  |            |

|        | port an Incident                     |                                  |                    |            |
|--------|--------------------------------------|----------------------------------|--------------------|------------|
| 0      | ) Submitter Information              | Submitter Information            |                    |            |
| ÷.     | Injured Person                       |                                  |                    |            |
| ł.     | Alleged Perpetrator Information      | * Relationship to Injured Person |                    |            |
| ÷      | Incident Details                     | Select an Option +               |                    |            |
| I.     | Provider/PASSE Information           | *First.Name                      | Middle Name        | *Last Name |
| Į.     | Madeal Attention Demoted             |                                  |                    |            |
| Ï.     | Medical Attention Required           | Organization                     |                    |            |
| i<br>I | Notifications After Incident         |                                  |                    |            |
| Ť.     | Other Persons Involved               | *Address Line 1                  |                    |            |
|        | Review and Submit Incident<br>Report |                                  |                    |            |
|        |                                      | Address Line 2                   |                    |            |
|        |                                      | * City                           | State              | *Zie Cede  |
|        |                                      |                                  | Select on Option + |            |
|        |                                      | County                           | * Phone Number     | Email      |
|        |                                      | Select an Option -               |                    |            |
|        |                                      |                                  |                    |            |

#### 6.1.1.1 Controls & User Actions

The following table details the controls that are present through the Submitter Information section. Each control includes a description and control type. Each user action includes a description.

| Controls                          | Description                                                                           | Control Type |
|-----------------------------------|---------------------------------------------------------------------------------------|--------------|
| Relationship to<br>Injured Person | Click the dropdown arrow to select the reporter's relationship to the injured person. | Mandatory    |

| First Name                                   | Click in the textbox field to enter the reporter's first name.                                            | Conditionally<br>Mandatory |
|----------------------------------------------|----------------------------------------------------------------------------------------------------|----------------------------|
| Middle Name                                  | Click in the textbox field to enter the reporter's middle name.                                           | Not Mandatory              |
| Last Name                                    | Click in the textbox field to enter the reporter's last name.                                             | Conditionally<br>Mandatory |
| Organization                                 | Click in the textbox field to enter the reporter's organization affiliation.                              | Not Mandatory              |
| Address Line 1                               | Click in the textbox field to enter the reporter's Address Line 1.                                        | Conditionally<br>Mandatory |
| Address Line 2                               | Click in the textbox field to enter the reporter's Address Line 2.                                        | Not Mandatory              |
| City                                         | Click in the textbox field to enter the reporter's city.                                                  | Conditionally<br>Mandatory |
| State                                        | Click the dropdown arrow to select the reporter's state.                                                  | Conditionally<br>Mandatory |
| Zip Code                                     | Click in the textbox field to enter the reporter's zip code.                                              | Conditionally<br>Mandatory |
| County                                       | Click the dropdown arrow to select the reporter's county.                                                 | Conditionally<br>Mandatory |
| Phone Number                                 | Click in the textbox field to enter the reporter's phone number.                                          | Conditionally<br>Mandatory |
| Email                                        | Click in the textbox field to enter the reporter's email address.                                         | Not Mandatory              |
| Would you like<br>to receive a<br>call back? | Click the checkbox if electing to give permission to receive a call back.                                 | Not Mandatory              |
| Is it OK to<br>leave a<br>message?           | Click the checkbox if it is OK to leave a message if the reporter does not answer the phone.              | Not Mandatory              |
| User Actions                                 | Description                                                                                               |                            |
| Save                                         | Click the 'Save' button to save the completed information the page.                                       | n and remain on            |
| Previous                                     | Click the 'Previous' button to return to the previous secti disabled on the Reporter Information section. | on. This button is         |
| Next                                         | Click the 'Next' button to advance to the next section.                                                   |                            |
| Back to Home                                 | Click the 'Back to Home' button to leave the incident rep the homepage.                                   | ort and return to          |

# 6.2 **Injured Person**

The Injured Person section of the incident report is mandatory. This section contains fields for contact and personal identification information about the injured person.

|   | Submitter Information           | ingeneer ercent                                                                |                                                                                |                                                                                           |
|---|---------------------------------|--------------------------------------------------------------------------------|--------------------------------------------------------------------------------|-------------------------------------------------------------------------------------------|
| ) | Injured Person                  |                                                                                |                                                                                |                                                                                           |
|   | Alleged Perpetrator Information | * Client Type                                                                  |                                                                                |                                                                                           |
|   | Incident Details                | Select an Option                                                               | *                                                                              |                                                                                           |
|   | Incluent Details                | * First Name                                                                   | Middle Name                                                                    | *Last Nome                                                                                |
|   | Provider/PASSE Information      |                                                                                |                                                                                |                                                                                           |
|   | Medical Attention Required      | Date of Pirth                                                                  | A                                                                              | 1 Canadar                                                                                 |
|   | Notifications After Incident    | Date di Bath                                                                   | -                                                                              | Salact an Option                                                                          |
|   | Other Persons Involved          |                                                                                | -                                                                              |                                                                                           |
|   | Review and Submit Incident      | "Race                                                                          | *Ethnicity                                                                     | *Legal Status                                                                             |
|   | Report                          | Select an Option                                                               | Select an Option                                                               | Select an Option *                                                                        |
|   |                                 | * Address Line 1                                                               |                                                                                |                                                                                           |
|   |                                 | Address Line 2                                                                 |                                                                                |                                                                                           |
|   |                                 | Address Line 2                                                                 |                                                                                |                                                                                           |
|   |                                 | Address Line 2<br>*City                                                        | *State                                                                         | *Zip Code                                                                                 |
|   |                                 | Address Line Z<br>*City                                                        | *State<br>Select an Option +                                                   | *Zip Code                                                                                 |
|   |                                 | Address Line 2<br>* City<br>* County                                           | *State<br>Select an Option *<br>Phone Number                                   | *Zip Code<br>Mobile Phone Number                                                          |
|   |                                 | Address Line 2 * City * County • Salect an Option                              | *State<br>Select an Option *<br>Phone Number                                   | * Zip Code<br>Mobile Phone Number                                                         |
|   |                                 | Address Line 2  City City Gounty Select an Option Alternate Phone Number       | *State<br>Select an Option *<br>Phone Number<br>Email                          | *Zip Code<br>Mobile Phone Number<br>IRIS Number                                           |
|   |                                 | Address Line 2  *City County Select an Option Alternate Phone Number *Medicaid | *State<br>Select an Option *<br>Phone Number<br>*<br>Email<br>PASSE MEMBER ID4 | *Zip Code<br>Mobile Phone Number<br>IRIS Number<br>Contact Proference                     |
|   |                                 | Address Line 2  *City County Select an Option Alternate Phone Number *Medicaid | *State<br>Select an Option *<br>Phone Number<br>*<br>Email<br>PASSE MEMBER IDA | *Zip Code<br>Mobile Phone Number<br>IRIS Number<br>Contact Proference<br>Select an Option |

6.2.1 Screenshot

6.2.1.1 Controls

The following table details the controls that are present through the Injured Person section. Each control includes a description and control type.

| Controls    | Description                                                           | Control Type  |
|-------------|-----------------------------------------------------------------------|---------------|
| Client Type | Click the dropdown arrow to select the injured person's client type.  | Mandatory     |
| First Name  | Click in the textbox field to enter the injured person's first name.  | Mandatory     |
| Middle Name | Click in the textbox field to enter the injured person's middle name. | Not Mandatory |

| Last Name                 | Click in the textbox field to enter the injured person's last name.              | Mandatory     |
|---------------------------|----------------------------------------------------------------------------------|---------------|
| Date of Birth             | Click the calendar icon to select the injured person's date of birth.            | Mandatory     |
| Age                       | Auto Calculates                                                                  | N/A           |
| Gender                    | Click the dropdown arrow to select the injured person's gender.                  | Mandatory     |
| Race                      | Click the dropdown arrow to select the injured person's race.                    | Mandatory     |
| Ethnicity                 | Click the dropdown arrow to select the injured person's ethnicity.               | Mandatory     |
| Legal Status              | Click the dropdown arrow to select the injured person's legal status.            | Mandatory     |
| Address Line 1            | Click in the textbox field to enter injured person's Address Line 1.             | Mandatory     |
| Address Line 2            | Click in the textbox field to enter injured person's Address Line 2.             | Not Mandatory |
| City                      | Click in the textbox field to enter the injured person's city.                   | Mandatory     |
| State                     | Click the drop-down arrow to select the injured person's state.                  | Mandatory     |
| Zip Code                  | Click in the textbox field to enter the injured person's zip code.               | Mandatory     |
| County                    | Click the drop-down arrow to select the injured person's county.                 | Mandatory     |
| Phone Number              | Click in the textbox field to enter the injured person's phone number.           | Not Mandatory |
| Mobile Phone<br>Number    | Click in the textbox field to enter a mobile phone number.                       | Not Mandatory |
| Alternate<br>Phone Number | Click in the textbox field to enter an alternate phone number.                   | Not Mandatory |
| Email                     | Click in the textbox field to enter the injured person's email address.          | Not Mandatory |
| IRIS Number               | Click in the textbox field to enter the injured person's IRIS number.            | Not Mandatory |
| Medicaid                  | Click in the textbox field to enter the injured person's Medicaid number.        | Mandatory     |
| PASSE<br>MEMBER ID#       | Click in the textbox field to enter the injured person's PASSE MEMBER ID number. | Not Mandatory |
| Contact<br>Preference     | Click the drop-down arrow to select the injured person's contact preference.     | Not Mandatory |

# 6.3 Alleged Perpetrator Information

The Alleged Perpetrator Information section of the incident report is mandatory. This section contains fields for contact and personal identification information about the alleged perpetrator.

#### 6.3.1 Screenshot

Depending on the selection for the 'Relationship to Injured Person' field, additional fields, including 'First Name' and 'Last Name,' may become conditionally mandatory.

| Submitter Information                | Alleged Perpetrator Information |                    |                     |
|--------------------------------------|---------------------------------|--------------------|---------------------|
| Injured Person                       |                                 |                    |                     |
| Alleged Percetrator Information      | "Relationship to Injured Person |                    |                     |
|                                      | Select an Option                |                    |                     |
| Incident Details                     | Eirst Namo                      | Middle Nome        | Last Marea          |
| Provider/PASSE Information           | . Chat Hessie                   | involte risine     | Last rules          |
| Medical Attention Required           |                                 |                    |                     |
| Notifications After Incident         | Date of Birth                   | Age                | Gender              |
|                                      |                                 |                    | Select an Option .  |
| Other Persons Involved               | Race                            | Ethnicity          |                     |
| Review and Submit Incident<br>Report | Select an Option +              | Select an Option + |                     |
| troport.                             |                                 |                    |                     |
|                                      |                                 |                    |                     |
|                                      |                                 |                    | 86                  |
|                                      | Address Line 2                  |                    |                     |
|                                      |                                 |                    |                     |
|                                      |                                 |                    |                     |
|                                      | City                            | State              | Zip Code            |
|                                      |                                 | Select an Option · |                     |
|                                      | County                          | Phone Number       | Mobile Phone Number |
|                                      |                                 |                    |                     |
|                                      | Select an Option                |                    |                     |
|                                      | Select an Option +              | Email              | Contact Preference  |

#### 6.3.1.1 Controls

The following table details the controls that are present through the Alleged Perpetrator Information section. Each control includes a description and control type.

| Controls                          | Description                                                                                      | Control Type |
|-----------------------------------|--------------------------------------------------------------------------------------------------|--------------|
| Relationship to<br>Injured Person | Click the dropdown arrow to select the alleged perpetrator's relationship to the injured person. | Mandatory    |

| First Name                | Click in the textbox field to enter the alleged perpetrator's first name.         | Conditionally<br>Mandatory |
|---------------------------|-----------------------------------------------------------------------------------|----------------------------|
| Middle Name               | Click in the textbox field to enter the alleged perpetrator's middle name.        | Not Mandatory              |
| Last Name                 | Click in the textbox field to enter the alleged perpetrator's last name.          | Conditionally<br>Mandatory |
| Date of Birth             | Click the calendar icon to select the alleged perpetrator's date of birth.        | Not Mandatory              |
| Age                       | Auto Calculates                                                                   | N/A                        |
| Gender                    | Click the drop-down arrow to select the alleged perpetrator's gender.             | Not Mandatory              |
| Race                      | Click the drop-down arrow to select the alleged perpetrator's race.               | Not Mandatory              |
| Ethnicity                 | Click the drop-down arrow to select the alleged perpetrator's ethnicity.          | Not Mandatory              |
| Address Line 1            | Click in the textbox field to enter the alleged perpetrator's Address Line 1.     | Not Mandatory              |
| Address Line 2            | Click in the textbox field to enter the alleged perpetrator's Address Line 2.     | Not Mandatory              |
| City                      | Click in the textbox field to enter the alleged perpetrator's city.               | Not Mandatory              |
| State                     | Click the drop-down arrow to select the alleged perpetrator's state.              | Not Mandatory              |
| Zip Code                  | Click in the textbox field to enter the alleged perpetrator's zip code.           | Not Mandatory              |
| County                    | Click the drop-down arrow to select the alleged perpetrator's county.             | Not Mandatory              |
| Phone Number              | Click in the textbox field to enter the alleged perpetrator's phone number.       | Not Mandatory              |
| Mobile Phone<br>Number    | Click in the textbox field to enter a mobile phone number.                        | Not Mandatory              |
| Alternate<br>Phone Number | Click in the textbox field to enter an alternate phone number.                    | Not Mandatory              |
| Email                     | Click in the textbox field to enter the alleged perpetrator's email address.      | Not Mandatory              |
| Contact<br>Preference     | Click the drop-down arrow to select the alleged perpetrator's contact preference. | Not Mandatory              |

# 6.4 Incident Details

The Incident Details section of the incident report is mandatory. This section contains fields regarding the date, time, and other pertinent information about the incident.

6.4.1 Screenshot

Depending on the selection for the 'Type of Incident' field, additional fields may populate and become conditionally mandatory.

| ~~    | Jort an incluent                     |                               |                     |                               |                        |                     |  |
|-------|--------------------------------------|-------------------------------|---------------------|-------------------------------|------------------------|---------------------|--|
| 0     | Submitter Information                | Incident Details              |                     |                               |                        |                     |  |
| 0     | Injured Person                       | Data attackionte              |                     | The state of the state of the |                        | Turn of Incident    |  |
| 0     | Alleged Perpetrator Information      | Date of inclosing             |                     | Time of inclosing.            | Ø                      | Select an Option    |  |
| Ó     | Incident Details                     |                               |                     |                               |                        |                     |  |
| ł     | Provider/PASSE Information           | *Location of Incident         |                     | *Designation of Incident      |                        |                     |  |
| 小原一一肉 | Medical Attention Required           | * Description of Incid        | ento                | Denoce an opener              |                        |                     |  |
| Į.    | Other Persons Involved               |                               |                     |                               |                        |                     |  |
|       | Review and Submit Incident<br>Report | "Were actions taken<br>Yes No | by the HCBS Provide | r? *Wasi<br>Yes               | incident preve<br>s No | ntable/anticipated? |  |
|       |                                      | "In this a blob princit       | e Incident 7 m      |                               |                        |                     |  |
|       |                                      | No                            | , measure (g        |                               |                        |                     |  |

6.4.1.1 Controls

The following table details the controls that are present through the Incident Details section. Each control includes a description and control type.

| Controls                   | Description                                                          | Control Type |
|----------------------------|----------------------------------------------------------------------|--------------|
| Date of<br>Incident        | Click the calendar icon to select the date of the incident.          | Mandatory    |
| Time of<br>Incident        | Click the clock icon to select the time of the incident.             | Mandatory    |
| Type of<br>Incident        | Click the drop-down arrow to select the type of incident.            | Mandatory    |
| Location of<br>Incident    | Click in the textbox field to enter the location of the incident.    | Mandatory    |
| Designation of<br>Incident | Click the drop-down arrow to select the designation of the incident. | Mandatory    |

| Description of<br>Incident                        | Click in the textbox field to enter a description of the incident.                             | Mandatory                  |
|---------------------------------------------------|------------------------------------------------------------------------------------------------|----------------------------|
| Were actions<br>taken by the<br>HCBS<br>Provider? | Click the radio button to answer 'Yes' or 'No' if actions were taken by the HCBS Provider.     | Mandatory                  |
| Actions taken<br>by HCBS<br>Provider or<br>Staff  | Click the drop-down arrow to select actions taken by an HCBS Provider or Staff.                | Conditionally<br>Mandatory |
| Was incident<br>preventable/<br>anticipated?      | Click the radio button to answer 'Yes' or 'No' if the incident was preventable or anticipated. | Mandatory                  |
| How?                                              | Click in the textbox field to enter how the incident was preventable/anticipated.              | Conditionally<br>Mandatory |
| Is this a high<br>priority<br>incident?           | Click the drop-down arrow to select if this incident is a high priority.                       | Mandatory                  |

### 6.5 **Provider/PASSE Information**

The Provider/PASSE Information section of the incident report is mandatory. The submitter should select the Provider/PASSE associated with the incident.

| Report an Incident                                   |                            |   |                  |  |
|------------------------------------------------------|----------------------------|---|------------------|--|
| Submitter Information                                | Provider/PASSE Information |   |                  |  |
| Injured Person                                       | * Choose Provider/Agency   |   | Choose PáSSE     |  |
| Alleged Perpetrator Information     Incident Details | Select an Option           | * | Select un Option |  |
| O Provider/PASSE Information                         |                            |   |                  |  |
| Medical Attention Required                           |                            |   |                  |  |
| <ul> <li>Notifications After Incident</li> </ul>     |                            |   |                  |  |
| Other Persons Involved                               |                            |   |                  |  |
| Review and Submit Incident<br>Report                 |                            |   |                  |  |

#### 6.5.1 Screenshot

6.5.1.1 Controls

The following table details the controls that are present through the Provider/PASSE Information page. Each control includes a description and control type.

| Controls            | Description                                                                                 | Control Type |
|---------------------|---------------------------------------------------------------------------------------------|--------------|
| Provider/<br>Agency | Click the drop-down arrow or type to use completion matching to select the Provider/Agency. | Mandatory    |
| PASSE               | Click the drop-down arrow or type to use completion matching to select the PASSE.           | Mandatory    |

## 6.6 Medical Attention Required

The Medical Attention Required section of the incident report is not mandatory. This section contains fields regarding if medical attention is required for the injured person, including contact information for the physician and hospital involved. If medical attention was required, the submitter must provider *either* the Physician Name or Hospital Name to submit the incident report.

| Rep | port an Incident                     |                              |  |
|-----|--------------------------------------|------------------------------|--|
| 201 |                                      |                              |  |
| 0   | Submitter Information                | Medical Attention Required   |  |
| 0   | Injured Person                       |                              |  |
| 0   | Alleged Perpetrator Information      | *Medical Attention Required? |  |
| 0   | Incident Details                     |                              |  |
| 0   | Provider/PASSE Information           |                              |  |
| 0   | Medical Attention Required           |                              |  |
| ÷   | Notifications After Incident         |                              |  |
| ÷   | Other Persons Involved               |                              |  |
|     | Review and Submit Incident<br>Report |                              |  |

#### 6.6.1 Screenshot

| report an incident                                                                         |                                                          |                            |               |            |
|--------------------------------------------------------------------------------------------|----------------------------------------------------------|----------------------------|---------------|------------|
| Submitter Information                                                                      | Medical Attention Required                               |                            |               |            |
| Injured Person     Alleged Perpetrator Information     Incident Details                    | *Medical Attention Required?<br>Yes No<br>Physician Name |                            | Hospital Name |            |
| Provider/PASSE Information     Medical Attention Required     Notifications After Incident | * Address Line 1                                         |                            |               |            |
| Other Persons Involved     Review and Submit Incident     Report                           | Address Line 2                                           |                            |               |            |
|                                                                                            | *City                                                    | *State<br>Select as Ontion |               | * Zip Code |
|                                                                                            | *County                                                  | Phone Number               |               |            |
|                                                                                            | Select an Option                                         |                            |               |            |

6.6.1.1 Controls

The following table details the controls that are present through the Medical Attention Required page. Each control includes a description and control type.

| Controls                          | Description                                                                      | Control Type               |
|-----------------------------------|----------------------------------------------------------------------------------|----------------------------|
| Medical<br>Attention<br>Required? | Click the radio button to answer 'Yes' or 'No' if medical attention is required. | Mandatory                  |
| Physician<br>Name                 | Click in the textbox field to enter the physician's name.                        | Not Mandatory              |
| Hospital Name                     | Click in the textbox field to enter the hospital name.                           | Not Mandatory              |
| Address Line 1                    | Click in the textbox field to enter the physician's Address Line 1.              | Conditionally<br>Mandatory |
| Address Line 2                    | Click in the textbox field to enter the physician's Address Line 2.              | Not Mandatory              |
| City                              | Click in the textbox field to enter the physician's city.                        | Conditionally<br>Mandatory |
| State                             | Click the drop-down arrow the physician's state.                                 | Conditionally<br>Mandatory |
| Zip Code                          | Click in the textbox field to enter the physician's zip code.                    | Conditionally<br>Mandatory |

| County       | Click the drop-down arrow the physician's county.         | Conditionally<br>Mandatory |  |
|--------------|-----------------------------------------------------------|----------------------------|--|
| Phone Number | Click in the textbox field to enter the physician's phone | Not Mandatory              |  |

# 6.7 Notifications After Incident

The Notifications After Incident section of the incident report is mandatory. This section contains a list of fields regarding who is notified of the incident and how they are notified.

6.7.1 Screenshot

number.

A notification may be added by clicking the '+ Notification Record' action button.

| Rep | ort an Incident                      |                                                                    |                           |
|-----|--------------------------------------|--------------------------------------------------------------------|---------------------------|
|     |                                      |                                                                    |                           |
| 0   | Submitter Information                | Notifications After Incident                                       |                           |
| 0   | Injured Person                       | 2                                                                  |                           |
| 0   | Alleged Perpetrator Information      |                                                                    | - Add Notification Record |
| 0   | Incident Details                     |                                                                    |                           |
| 0   | Provider/PASSE Information           | Click the "+ Add New" button to include NetHoustons after Incident |                           |
| 0   | Medical Attention Required           |                                                                    |                           |
| 0   | Notifications After Incident         |                                                                    |                           |
| -   | Other Persons Involved               |                                                                    |                           |
|     | Review and Submit Incident<br>Report |                                                                    |                           |

After the section is expanded, document the Notifications After Incident information.

| (et | ort an Incident                      |                                    |      |                   |             |
|-----|--------------------------------------|------------------------------------|------|-------------------|-------------|
| 0   | Submitter Information                | Notifications After Inciden        | ıt   |                   |             |
| 0   | Injured Person                       |                                    |      |                   |             |
| 0   | Alleged Perpetrator Information      | "Individuals/Agencies Notifie      | de   | Notification Type |             |
| I   | Incident Patalle                     | Select on Option                   | *    | Select an Option  |             |
| 0   | Provider/PASSE Information           | Notification Date and Time<br>Date | Time |                   |             |
| 0   | Medical Attention Required           |                                    | 0    |                   |             |
| 0   | Notifications After Incident         |                                    |      |                   | Cancel Save |
|     | Other Persons Involved               |                                    |      |                   |             |
| -   | Review and Submit Incident<br>Report |                                    |      |                   |             |

#### 6.7.1.1 Controls

The following table details the controls that are present through the Notifications After Incident section. Each control includes a description and control type.

| Controls                          | Description                                                                                        | Control Type               |
|-----------------------------------|----------------------------------------------------------------------------------------------------|----------------------------|
| Individuals/Ag<br>encies Notified | Click the drop-down arrow to select which agency was notified of the incident.                     | Mandatory                  |
| Notification<br>Type              | Click the drop-down arrow to select the preferred notification type.                               | Conditionally<br>Mandatory |
| Notification<br>Date              | Click the calendar icon to select the notification date.                                           | Conditionally<br>Mandatory |
| Notification<br>Time              | Click the clock icon to select the notification time.                                              | Conditionally<br>Mandatory |
| User Actions                      | Description                                                                                        |                            |
| + Add<br>Notification<br>Record   | Click the '+ Add Notification Record' action button to ger complete with notification information. | nerate fields to           |
| Cancel                            | Click the 'Cancel' button to leave the page and not save                                           | any information.           |
| Save                              | Click the 'Save' button to save the completed information the page.                                | n and remain on            |

### 6.8 Other Persons Involved

The Other Persons Involved section of the incident report is not mandatory. If choosing to add another person involved to the incident report, information fields will become mandatory.

#### 6.8.1 Screenshots

A person can be added by clicking the `+ Add Other Person Involved' button.

| ۹¢ | ort an incident                      |                                                                     |          |
|----|--------------------------------------|---------------------------------------------------------------------|----------|
| 0  | Submitter Information                | Other Persons Involved                                              |          |
| 0  | Injured Person                       |                                                                     | o second |
| 0  | Alleged Perpetrator Information      | = Add Other Person i                                                | nvolvod  |
| 0  | Incident Details                     |                                                                     |          |
| 0  | Provider/PASSE Information           | Click the "+ Add Hew" Initian to include additional person Involved |          |
| 0  | Medical Attention Required           |                                                                     |          |
| 0  | Notifications After Incident         |                                                                     |          |
| 0  | Other Persons Involved               |                                                                     |          |
|    | Review and Submit Incident<br>Report |                                                                     |          |

After the section is expanded, document the Other Persons Involved information.

| Cubmitter Information                | Other Decease Involved                                                                                                    |                     |                                          |
|--------------------------------------|----------------------------------------------------------------------------------------------------|---------------------|------------------------------------------|
| addition information                 | Other Persons involved                                                                                                    |                     |                                          |
| injured Person                       |                                                                                                    |                     |                                          |
| Alleged Perpetrator Information      | * Relationship to Injured Person                                                                                                    |                     |                                          |
| Incident Datalla                     | Select an Option                                                                                                    | -                   |                                          |
| Inclume Decans                       | *First Name                                                                                                    | Middle Name         | *Last Name                               |
| Provider/PASSE Information           |                                                                                                    |                     |                                          |
| Medical Attention Required           | 1 in the second second se |                     |                                          |
| Notifications After Incident         | * Address Line 1                                                                                                    |                     |                                          |
| Other Deceme Involved                |                                                                                                    |                     |                                          |
|                                      |                                                                                                    |                     | ~~~~~~~~~~~~~~~~~~~~~~~~~~~~~~~~~~~~~~~  |
| Review and Submit Incident<br>Report | Address Line 2                                                                                                    |                     |                                          |
|                                      |                                                                                                    |                     |                                          |
|                                      | *City                                                                                                    | *State              | "Zip Code                                |
|                                      |                                                                                                    | Soloct an Option +  |                                          |
|                                      |                                                                                                    |                     | Mobile Dhone Nember                      |
|                                      | *County                                                                                                    | * Phone Number      | PRODUITE PICATES PROFILIES               |
|                                      | *County<br>Select an Option                                                                                                    | *Phone Number       | Nourie Prone Plander                     |
|                                      | *County<br>Select an Option                                                                                                    | * Phone Number      |                                          |
|                                      | *County<br>Select an Option<br>Alternate Phone Number                                                                                                    | * Phone Number<br>* | Contact Preference                       |
|                                      | *County<br>Salact an Option<br>Alternate Phone Number                                                                                                    | * Phone Number<br>* | Contact Preference<br>Select on Option + |

6.8.1.1 Controls & User Actions

The following table details the controls that are present through the Other Persons Involved section. Each control includes a description and control type. Each user action includes a description.

| Controls                          | Description                                                                                         | Control Type  |
|-----------------------------------|----------------------------------------------------------------------------------------------------|---------------|
| Relationship to<br>Injured Person | Click the drop-down arrow to select the other involved person's relationship to the injured person. | Mandatory     |
| First Name                        | Click in the textbox field to enter the other involved person's first name.                         | Mandatory     |
| Middle Name                       | Click in the textbox field to enter the other involved person's middle name.                        | Not Mandatory |
| Last Name                         | Click in the textbox field to enter the other involved person's last name.                          | Mandatory     |
| Address Line 1                    | Click in the textbox field to enter the other involved person's Address Line 1.                     | Mandatory     |
| Address Line 2                    | Click in the textbox field to enter the other involved person's Address Line 2.                     | Not Mandatory |

| City                              | Click in the textbox field to enter the other involved person's city.                                            | Mandatory        |
|-----------------------------------|----------------------------------------------------------------------------------------------------|------------------|
| State                             | Click the drop-down arrow to select the other involved person's state.                                           | Mandatory        |
| Zip Code                          | Click in the textbox field to enter the other involved person's zip code.                                        | Mandatory        |
| County                            | Click the drop-down arrow to select the other involved person's county.                                          | Mandatory        |
| Phone Number                      | Click in the textbox field to enter the other involved person's phone number.                                    | Mandatory        |
| Mobile Phone<br>Number            | Click in the textbox field to enter the other involved person's mobile phone number.                             | Not Mandatory    |
| Alternate<br>Phone Number         | Click in the textbox field to enter the other involved person's alternate phone number.                          | Not Mandatory    |
| Email                             | Click in the textbox field to enter the other involved person's email address.                                   | Not Mandatory    |
| Contact<br>Preference             | Click the drop-down arrow to select the other involved person's contact preference.                              | Not Mandatory    |
| User Actions                      | Description                                                                                                    |                  |
| + Add Other<br>Person<br>Involved | Click the '+ Add Other Person Involved' button to genera complete with additional involved persons' information. | te fields to     |
| Cancel                            | Click the 'Cancel' button to leave the page and not save a                                                       | any information. |
| Save                              | Click the 'Save' button to save the completed information the page.                                              | n and remain on  |

# 6.9 Review and Submit Incident Report

The Review section of the Incident Report allows the user to review report section entries and edit details, if needed, and ultimately, submit the incident report.

6.9.1 Screenshot

| O Samilar Information           |                                                    | Π.                                                                                                    |                                                                                                    | _          |
|---------------------------------|----------------------------------------------------|----------------------------------------------------------------------------------------------------|----------------------------------------------------------------------------------------------------|------------|
| C thirth Person                 | And in case of the second                          |                                                                                                    |                                                                                                    | × 100      |
| C Alaged Parentine Information  | Second Second                                      |                                                                                                    |                                                                                                    | 5.0TE      |
| C Annotal TATEL Information     | Resolution of the Indexed Party of<br>Table Courts |                                                                                                    |                                                                                                    |            |
| O Marinet All and the Resident  | First Harma                                        | Maille Herte                                                                                                   | Last Here                                                                                                    |            |
| · Autiliumiumi. Alter Institent | Destinite                                          |                                                                                                    |                                                                                                    |            |
| Cite Pears Inded                | 1407251552                                         |                                                                                                    |                                                                                                    |            |
| Review and Bullet Taxidant      | Address Dot T<br>MD main el.                       |                                                                                                    |                                                                                                    |            |
| Reput                           | Address Long 2                                     |                                                                                                    |                                                                                                    |            |
|                                 | Chy.                                               | Tinte                                                                                                    | The Costs                                                                                                    |            |
|                                 | Instants                                           | Anhumiset                                                                                                    | (NUTLE)                                                                                                    |            |
|                                 | Caulty                                             | Rhana Rumber<br>Aktorabilitati                                                                                 | Great                                                                                                    |            |
|                                 | Westel you like to receive a cell hand?            | to 10 CIX for last of the second                                                                               | 1199                                                                                                    |            |
|                                 |                                                    | -                                                                                                    |                                                                                                    |            |
|                                 | Approxi Fartane                                    |                                                                                                    |                                                                                                    | 2.68       |
|                                 | Chiero Tyree                                       |                                                                                                    |                                                                                                    |            |
|                                 | First Name                                         | Multille Name                                                                                                  | - Last Nerva -                                                                                                    |            |
|                                 | Muty                                               | CONSTRUCTION OF                                                                                                | dhys                                                                                                    |            |
|                                 | Date of Bole<br>1942-2010                          | Awn<br>VEXNel10                                                                                                | Reveler<br>Mart                                                                                                    |            |
|                                 | Reck.                                              | Develops                                                                                                    | Lager Storye                                                                                                    |            |
|                                 | Address Line 1                                     |                                                                                                    | The state second in                                                                                                    |            |
|                                 | for pair it.                                       |                                                                                                    |                                                                                                    |            |
|                                 | Administration                                     |                                                                                                    |                                                                                                    |            |
|                                 | City<br>Institute                                  | Illuna<br>Albutturi                                                                                            | Detterin                                                                                                    |            |
|                                 | Country                                            | Prov Survive                                                                                                   | Walds Prove Number                                                                                                    |            |
|                                 | Arbathat                                           |                                                                                                    | 440000000000000000000000000000000000000                                                                                                    |            |
|                                 | Afternats Proce Horber                             | Deale                                                                                                    | Mit Number                                                                                                    |            |
|                                 | Madhani<br>III Million                             | PACER MEMORY 24                                                                                                | Contract Professione                                                                                                    |            |
|                                 |                                                    |                                                                                                    |                                                                                                    | the second |
|                                 | Sugar Summary Strength                             |                                                                                                    |                                                                                                    | 7.68       |
|                                 | Paladorship to bland Penner<br>Aprilop Congline    |                                                                                                    |                                                                                                    |            |
|                                 | Not have                                           | Molda Hene                                                                                                    | Lost Neme                                                                                                    |            |
|                                 | Taxin of Barry                                     | -                                                                                                    | density.                                                                                                    |            |
|                                 | 127                                                | Paulo                                                                                                    |                                                                                                    |            |
|                                 | 100                                                | Elmonty .                                                                                                    |                                                                                                    |            |
|                                 | Address Line 1                                     |                                                                                                    |                                                                                                    |            |
|                                 | Address Line 2                                     |                                                                                                    |                                                                                                    |            |
|                                 | -                                                  | the second second second second second second second second second second second second second second second s | The Darks                                                                                                    |            |
|                                 | TC                                                 |                                                                                                    |                                                                                                    |            |
|                                 | Cently                                             | Plane Battler                                                                                                  | Malpha Phone Number                                                                                                    |            |
|                                 | Ahanasa Pisna Norther                              | Deal                                                                                                    | Contract Professore                                                                                                    |            |
|                                 |                                                    |                                                                                                    |                                                                                                    |            |
|                                 | Indiani Tanata                                     |                                                                                                    |                                                                                                    | / 101      |
|                                 | Data of Wolfsent.<br>Whiteont                      | Tree of Incoment<br>Taxable Ale                                                                                | Targer of Institutes.<br>Insulti-                                                                                                    |            |
|                                 | Localize of Incoment                               | Designation of business                                                                                        |                                                                                                    |            |
|                                 | Description of incident                            |                                                                                                    |                                                                                                    |            |
|                                 | Hat doctation.                                     | 2 0                                                                                                    | Anto a state and a state                                                                                                    |            |
|                                 | Wer artists later to the IC25 Pressed              |                                                                                                    | waters later by PCB1 Provider of TheF<br>material Plan (PCpr)                                                                                                    |            |
|                                 | Was included presentation beringsmont?             |                                                                                                    | Non a Yaph priority in Sand T                                                                                                    |            |
|                                 | Basement Cassel?                                   |                                                                                                    |                                                                                                    |            |
|                                 |                                                    |                                                                                                    |                                                                                                    |            |
|                                 | Province Public Volumentary                        |                                                                                                    |                                                                                                    | 2.100      |
|                                 | Oxean Provider Ingenox                             | 4                                                                                                    | Name PASSE                                                                                                    |            |
|                                 |                                                    |                                                                                                    |                                                                                                    |            |
|                                 | Manhai Kitania Propinsi                            |                                                                                                    |                                                                                                    | 2 titl     |
|                                 | Medical Algorithm Republical                       |                                                                                                    |                                                                                                    |            |
|                                 | No. Contractor and the                             |                                                                                                    |                                                                                                    |            |
|                                 | Test Resilies of her hunder?                       |                                                                                                    |                                                                                                    | + 10m      |
|                                 |                                                    |                                                                                                    |                                                                                                    |            |
|                                 | Mail Protective Remote Hallow (1805)               | 40.0049                                                                                                    |                                                                                                    |            |
|                                 | Other Persons Surfaced                             |                                                                                                    |                                                                                                    | 1.000      |
|                                 | Station 1 - Mar                                    |                                                                                                    |                                                                                                    | - orlin    |
|                                 |                                                    |                                                                                                    |                                                                                                    |            |
|                                 | 0.00 %                                             | - All real before house                                                                                        | and the second second se |            |
|                                 |                                                    |                                                                                                    |                                                                                                    |            |
| ( Press                         |                                                    |                                                                                                    |                                                                                                    | manet.     |

#### 6.9.1.1 Controls & User Actions

The following table details the controls that are present through the Review and Submit Incident Report page. Each user action includes a description.

| User Actions | Description                                                            |
|--------------|------------------------------------------------------------------------|
| Edit         | Click the 'Edit' pencil icon to edit a section of the incident report. |
| Previous     | Click the 'Previous' button to return to the previous section.         |
| Submit       | Click the 'Submit' button to submit the report.                        |

# 7 View All Incident Reports

# 7.1 Pending Incident Reports

Up to 12 pending incident reports will display per page. Users may navigate to view additional pending incident reports by using the page number buttons. Opening a pending incident report allows the user to continue completing the report.

#### 7.1.1 Screenshot

| Pauling builed Rap<br>Incident Raport<br>Rapidor | feet Name | Lawi Nerwi | Date of Dettions | Included Report | 1111102000      | marker        | 100000  |  |
|--------------------------------------------------|-----------|------------|------------------|-----------------|-----------------|---------------|---------|--|
| Incident Nation<br>Halibar                       | feet fame | Cavillens  | Date of irestant | Included Report | 22010/02/201    | marken        | 14(22)) |  |
|                                                  |           |            |                  | 2004ul          | Dependent Dates | source radie. | Action  |  |
| 0.000108                                         | <i>\6</i> | 19 - C     |                  | Xealt           |                 | delayers:     | 199     |  |
| #-1000E                                          | dan .     | Adara .    | 1022-04-02       | heart           |                 | Belleviersi   | ales.   |  |
| 0103000                                          | 100       | web.       | 1010-10-01       | 2mm             |                 | 1231-008-00   | Time    |  |

#### 7.1.1.1 User Actions

The following table details the user actions that are present through the Pending Incident Reports page. Each user action includes a description.

| User Actions | Description                                                                                              |
|--------------|----------------------------------------------------------------------------------------------------|
| Back to Home | Click the 'Back to Home' button to leave the 'Pending Incident Reports' page and return to the homepage. |
| View         | Click the 'View' hyperlink to navigate to the corresponding in-progress incident report.                 |

# 7.2 Submitted Incident Reports

Up to 12 submitted incident reports will display per page. Users may navigate to view additional submitted incident reports by using the page number buttons.

7.2.1 Screenshot

| S AND AND A | and a state of the state of the | Marin .          |                                                                                                    |              |                                            |                          |             |        |  |
|-------------|----------------------------------------------------------------------------------------------------|------------------|----------------------------------------------------------------------------------------------------|--------------|--------------------------------------------|--------------------------|-------------|--------|--|
|             | Parallela Mathematica                                                                                                    | The Bulletine in | intern Preparts                                                                                                    |              |                                            |                          |             |        |  |
|             | ann a faraidh an                                                                                                    |                  | an marka da an                                                                                                    |              |                                            |                          |             |        |  |
|             | Norderd Report<br>Naridee                                                                                                    | . Youthese       | Juant Marten                                                                                                    | Setur holder | Holdesh Report<br>Blakes                   | Submission Status        | Ellert Type | Action |  |
|             | # 06821                                                                                                    | Merry            | -dui                                                                                                    | 2023.19.09   | full-entred                                | Sandlei                  | Believenid  | (Mass  |  |
|             | W ODJER                                                                                                    | (DAMAIN          | APPERIALD.                                                                                                    | 2022-0-08    | faire dated                                | dual-stand               | 223 Weiver  | Them   |  |
|             | 40 DB0228                                                                                                    | -                | (and the second second se | 2020 19 03   | Carsplate - No<br>Durther Action<br>Neodod | fladed<br>Science        | Robusteral  | Verm   |  |
|             | 0-00024                                                                                                    | -                | Witers                                                                                                    | 2022-9-44    | Satervited                                 | labeleded<br>Solariteder |             | Youn   |  |
|             | # 000125                                                                                                    | Auchory          | ili see                                                                                                    | 2023-0-09    | Salaritan?                                 | Scientifical             | Boliviero)  |        |  |
|             | 0.00023                                                                                                    | Hantels          | 3100                                                                                                    | 2022/9-04    | Complete - No<br>Forther Action<br>Neight  | Dasked<br>Schemens       | 123 Metro   | item:  |  |
|             | eh.688.9%                                                                                                    | Serve .          | live .                                                                                                    | 0,22.3.40    | Complete - Ny<br>Forthat Artico<br>Headool | Paulipel<br>Schrössica   |             | The    |  |
|             | 44-040032                                                                                                    | MDGWH            | #0000                                                                                                    | 002114-07    | Generative                                 | Sardtal                  | 123 Merer   | Week   |  |
|             | 0-000914                                                                                                    | (Inter-          | Date                                                                                                    | 2021/1-04    | Sateriar                                   | Schröden<br>Belandering  |             | www.   |  |
|             | de 000.0.25                                                                                                    | and to           | 5404                                                                                                    | 2022-0-04    | Caraptera-No.                              | Planting.                | LEX Waiyer  | No.    |  |

#### 7.2.1.1 User Actions

The following table details the user actions that are present through the Submitted Incident Reports page. Each user action includes a description.

| User Actions | Description                                                                                                |
|--------------|----------------------------------------------------------------------------------------------------|
| Back to Home | Click the 'Back to Home' button to leave the 'Submitted Incident Reports' page and return to the homepage. |
| View         | Click the 'View' hyperlink to navigate to the corresponding submitted incident report.                     |

# 8 Manage Incident Reports

### 8.1 Overview

After the user has submitted an incident report, the user may view the submitted incident report in read-only format, as well as complete Related Actions.

Related Actions populate as a report section on the left navigation bar. A user may submit a follow-up action or view findings by clicking the appropriate Related Actions hyperlink. Multiple actions can occur within each of the two Related Actions.

#### 8.1.1 Screenshot

To begin managing an incident report, open the Submitted Incident Reports tab on the 'View All Incident Reports' page.

| C7 | Here Drift a birder the | ert - Hendlinshird b      |                 |                 |                |                                              |                            |             |        | Lane a |
|----|-------------------------|---------------------------|-----------------|-----------------|----------------|----------------------------------------------|----------------------------|-------------|--------|--------|
|    |                         | ) Built is from           |                 |                 |                |                                              |                            |             |        |        |
|    |                         | Pending Vicilitet Repo    | n Subnitted inc | dent Peperte    |                |                                              |                            |             |        |        |
|    |                         | incident Report<br>Namber | You have        | Last Name       | Sea at huidest | trollent Report<br>Makes                     | Submission Status          | Ellert Type | Action |        |
|    |                         | 0.06221                   | Merry           | dei             | 2021/14/02     | Raise(the)                                   | Sandled                    | Belowind .  | . View |        |
|    |                         | 04-082728                 | (Canada)        | APPERMENT       | anzi-e de      | handdood                                     | Subortied                  | 223 Septem  | The    |        |
|    |                         | 61033                     | 100 C           | -               | 20213-09       | Exemplate - No<br>Further Artist<br>Needed   | finited<br>Science         | Balanced    | Wee    |        |
|    |                         | 0-001224                  | 1004            | -               | 3022-9-im      | Satevited                                    | licensed<br>Soletimizer    |             | Veen   |        |
|    |                         | 9-090125                  | Auchory         | all press       | 2022-0-09      | Salar Real                                   | Scarottoni                 | Bohavistel  | -      |        |
|    |                         | 0.00023                   | Marinia         | (invest         | 2022/0-04      | Camplatia - No.<br>Further Action<br>Neigher | Daabad<br>Bukoninaw        | 120 Melver  | West . |        |
|    |                         | #1007%                    | Same            | il ser          | 0023-0-50      | Constiana - Nei<br>Fordhai Active<br>Headeol | Pinolenel<br>Soleronairon  |             | -      |        |
|    |                         | 8.080(32                  | MEGNN           | #000            | 002119-07      | Generative                                   | Salemand                   | 120 shever  | Week 1 |        |
|    |                         | 0-001914                  | -               | 0 <sub>40</sub> | 2021/4-04      | Sectors.                                     | Understad<br>Referencesion |             | Wee    |        |
|    |                         | Ar-000228                 | auto:           | 5-04            | 2023-0-04      | Carapters - No.                              | Paulting .                 | 223 Waiyes  | 10ver  |        |

Upon clicking the 'View' button, the submitted incident report will populate. To view and manage the Related Actions of the incident report, click the 'Related Actions' section on the left navigation bar.

| Report an Incident               |                                  |                                     |                                        |                                |
|----------------------------------|----------------------------------|-------------------------------------|----------------------------------------|--------------------------------|
| cident Report Number<br>8-000127 | injured Person<br>Mary Choi      | Incident Report Status<br>Submitted | Submission Status<br>Submitted         | Last Updated Date<br>11/9/2022 |
| Some fields have been locked and | can not be edited at this time   | If you are looking to editrupdate a | field that has been locked, please rea | chout to DDS staff. Thank you  |
|                                  |                                  |                                     |                                        | Finalize Submissi              |
| Submitter Information            | Submitter Info                   | rmation                             |                                        |                                |
| ① Injured Person                 | "Relationship t                  | o Injured Person                    |                                        |                                |
| Alleged Perpetrator Information  | unknown                          | *                                   |                                        |                                |
| ① Incident Details               | * First Name<br>Brad             | Middle                              | Name                                   | * Last Name<br>Jones           |
| Provider/PASSE Information       | Organization                     |                                     |                                        |                                |
| Medical Attention Required       |                                  |                                     |                                        |                                |
| Notifications After Incident     | * Address Line 1<br>123 main st. |                                     |                                        |                                |
|                                  |                                  |                                     |                                        | ,                              |
| Other Persons Involved           |                                  |                                     |                                        |                                |

| Report an Incident                              |                                  |                                              |                                       |                                |
|-------------------------------------------------|----------------------------------|----------------------------------------------|---------------------------------------|--------------------------------|
| cident Report Number<br>-000127                 | injured Person<br>Mary Choi      | Incident Report Status<br>Submitted          | Submission Status<br>Submitted        | Last Updated Date<br>11/9/2022 |
| Some fields have been locked a                  | and can not be edited at this ti | me. If you are looking to edit/update a fiel | id that has been locked, please react | out to DDS staff. Thank you    |
|                                                 |                                  |                                              |                                       | Finalize Su                    |
| Submitter Information                           | Related Acti                     | ons                                          |                                       |                                |
| Injured Person                                  | Submit a Follo                   | w-Up action                                  |                                       |                                |
| <ul> <li>Alleged Perpetrator Inform</li> </ul>  | View Findings                    |                                              |                                       |                                |
| Incident Details                                |                                  |                                              |                                       |                                |
| Provider/PASSE Information                      | on                               |                                              |                                       |                                |
| Medical Attention Require                       | d                                |                                              |                                       |                                |
| <ul> <li>Notifications After Inciden</li> </ul> | ut.                              |                                              |                                       |                                |
| Other Persons Involved                          |                                  |                                              |                                       |                                |
|                                                 |                                  |                                              |                                       |                                |

#### 8.1.1.1 User Actions

The following table details the user actions that are present through the Submit a Followup Action page. Each user action includes a description.

| User Actions                       | Description                                                                                                    |
|------------------------------------|----------------------------------------------------------------------------------------------------|
| Finalize<br>Submission             | Click the 'Finalize Submission' action button to submit the incident report<br>and lock all fields from further editing. This is the final incident report<br>submission. |
| Submit a<br>Follow-Up<br>Action    | Click the 'Submit a Follow-Up action' hyperlink to open the Follow-Ups List page and submit a new follow-up for the incident report.                                      |
| View Findings                      | Click the 'View Findings' hyperlink to view follow-up action findings for the incident report.                                                                            |
| Back to all<br>Incident<br>Reports | Click the 'Back to all Incident Reports' button to leave the incident report<br>and return to Submitted Incident Reports page.                                            |

# 8.2 Follow-Ups List Page

Upon clicking the 'Submit a Follow-up Action' hyperlink, the user is navigated to the Follow-Ups List page. The Follow-Ups List page allows users to view, search, and filter all associated follow-up records. To view a Follow-Up record, click the Follow Up Name hyperlink.

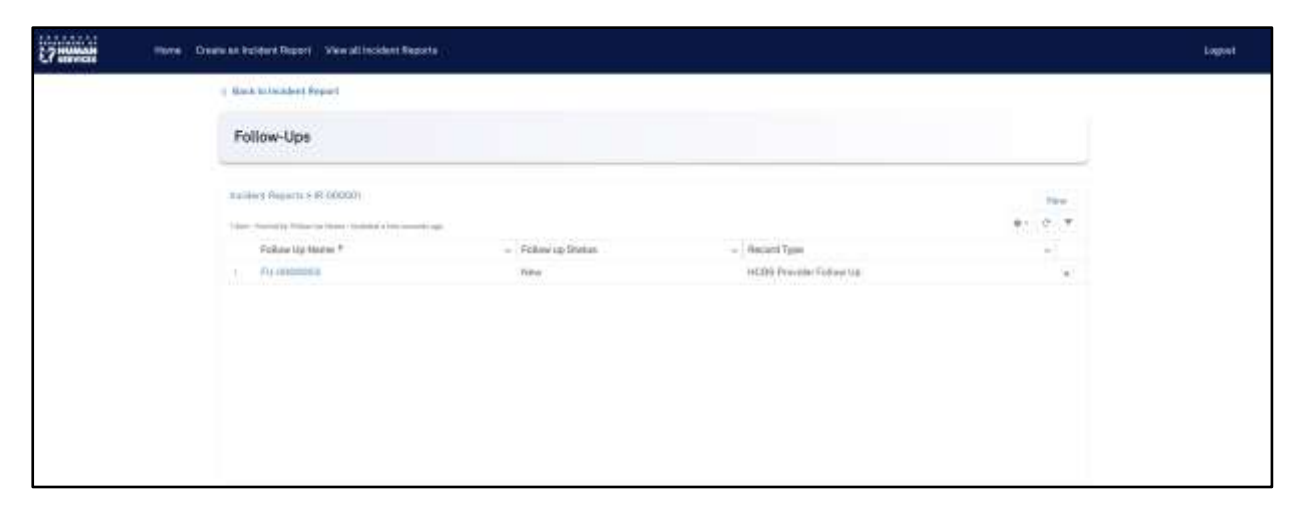

#### 8.2.1 Screenshot

#### 8.2.1.1 Controls & User Actions

The following table details the controls that are present through the Submit a Follow-up Action page. Each control includes a description and control type. Each user action includes a description.

| Controls | Description | Control Type |
|----------|-------------|--------------|
|          |             |              |

| Follow Up<br>Name          | Displays a list view format which allows the user to sort Hyperlink in ascending or descending order.                                                                                                   |
|----------------------------|----------------------------------------------------------------------------------------------------|
| Follow up<br>Status        | Displays a list view format which allows the user to sort Read Only in ascending or descending order.                                                                                                   |
| Record Type                | Displays a list view format which allows the user to sort Read Only in ascending or descending order.                                                                                                   |
| User Actions               | Description                                                                                                    |
|                            |                                                                                                    |
| New                        | Click the 'New' button to create a new follow-up action.                                                                                                    |
| New<br>Settings            | Click the 'New' button to create a new follow-up action.<br>Click the 'Settings' button to display a drop-down list of list view controls.                                                              |
| New<br>Settings<br>Refresh | Click the 'New' button to create a new follow-up action.<br>Click the 'Settings' button to display a drop-down list of list view controls.<br>Click the 'Refresh' button to refresh the list view page. |

### 8.3 Follow Up Details Page

Upon opening the Follow Up Name hyperlink, a Follow Up Details page will populate, which shows all Follow Up details and information that should be completed. Users may edit the follow up, as well as add new Documents in the Related Links section.

#### 8.3.1 Screenshot

| 271111111 | Home Oneile an Incident Report. View all incident Reports |                                        |                                                                                                    | i tai | à. |
|-----------|-----------------------------------------------------------|----------------------------------------|----------------------------------------------------------------------------------------------------|-------|----|
|           | ¢ Back                                                    |                                        |                                                                                                    |       |    |
|           | Processos                                                 |                                        |                                                                                                    | Lon.  |    |
|           | Pathow Up Name<br>Pathows                                 | Record Type<br>ACID Investor Failur Se | Decomentation                                                                                                  | Here  |    |
|           | Annu adheved Hengache II<br>The calculated                | Date at Follow-Up whet                 | D Barley 40                                                                                                    |       |    |
|           | Wherear exclusion like follow and                         | Nation/Autors Jakan during Polices Ha  | Construction of the second second second second second second second second second second second second second |       |    |
|           | West There a sharage of HCMD Provider?                    | HESE Pravider & attreard from Report   |                                                                                                    |       |    |
|           | Did tollow-up visit results: The issue?                   | Fellow-up Status<br>Next               |                                                                                                    |       |    |
|           | HCRO Provident<br>fact of the instance                    |                                        |                                                                                                    |       |    |

8.3.1.1 Controls & User Actions

The following table details the controls that are present through the Follow-Up Details record page. Each control includes a description and control type. Each user action includes a description.

| Controls                   | Description                                                        | Control Type  |
|----------------------------|--------------------------------------------------------------------|---------------|
| Follow Up<br>Name          | Displays the Follow Up Name.                                       | Pre-Populated |
| Record Type                | Displays the Record Type.                                          | Pre-Populated |
| Incident<br>Report         | Click the 'Incident Report' hyperlink to view the Incident Report. | Hyperlink     |
| Date of<br>Follow-Up Visit | Click the pencil icon to edit the date of follow-up visit.         | Editable      |

| Who<br>conducted the<br>follow up?            | Click the pencil icon to edit who conducted the follow up.                                                              | Editable         |  |
|-----------------------------------------------|----------------------------------------------------------------------------------------------------|------------------|--|
| Notes/Actions<br>taken during<br>Follow-Up    | Click the pencil icon to edit the notes/actions taken during the follow-up.                                             | Editable         |  |
| Was there a<br>change of<br>HCBS<br>Provider? | Click the pencil icon to edit if there was a change of HCBS Provider.                                                   | Editable         |  |
| HCBS Provider<br>if different<br>from Report  | Click the pencil icon to edit if the HCBS Provider is different from the Report.                                        | Editable         |  |
| Did follow-up<br>visit resolve<br>the issue?  | Click the pencil icon to edit if the follow-up visit did resolve the issue.                                             | Editable         |  |
| Follow up<br>Status                           | Click the pencil icon to edit the follow-up status.                                                                     | Editable         |  |
| HCBS Provider                                 | Click the pencil icon to edit the HCBS Provider.                                                                        | Editable         |  |
| Related<br>Links                              |                                                                                                    |                  |  |
| Documents                                     | Click the 'Documents' Related Link hyperlink to open<br>the page containing documents associated with the<br>Follow-up. | Hyperlink        |  |
| Notes                                         | Click the 'Notes' Related Link hyperlink to open the page containing notes records associated with the Follow-Up.       | Hyperlink        |  |
| User Actions                                  | Description                                                                                                    |                  |  |
| Edit                                          | Click the 'Edit' button or field pencil icon to edit the reconsection of the incident report.                           | rd of a specific |  |
| New                                           | Click the 'New' button to create a new document record.                                                                 |                  |  |
| Cancel                                        | Click the 'Cancel' button to leave the page and not save any information.                                               |                  |  |

# 8.4 New Follow Up: HCBS Provider Follow Up

Upon clicking the 'New' button on the Follow-Up List page *or* the 'Edit' button on a Follow-Up details page, a 'New Follow Up: HCBS Provider Follow Up' pop-up window generates for the user to complete. Upon save, the Follow-Up details page will show all entered information.

8.4.1 Screenshot

| Follow Up Name                          | Record Type                            |
|-----------------------------------------|----------------------------------------|
| FU-0000003                              | HCBS Provider Follow Up                |
| Incident Report                         | Date of Follow-Up Visit                |
| IR-000001                               | i iiiiiiiiiiiiiiiiiiiiiiiiiiiiiiiiiiii |
| *Who conducted the follow up7           | Notes/Actions taken during Follow-Up   |
| Was there a change of HCBS Provider? No | HCBS Provider If different from Report |
| Did follow-up visit resolve the issue?  | New                                    |
| *HCBS Provider                          | Now                                    |
| Test_HCBS Provider ×                    |                                        |
|                                         |                                        |
|                                         |                                        |

8.4.1.1 Controls & User Actions

The following table details the controls that are present through the Submit a Follow-up Action page. Each control includes a description and control type. Each user action includes a description.

| Controls                                   | Description                                                                       | Control Type  |
|--------------------------------------------|-----------------------------------------------------------------------------------|---------------|
| Follow Up<br>Name                          | The 'Follow Up Name' field will system generate upon save.                        | Pre-Populated |
| Record Type                                | Displays the record type.                                                         | Pre-Populated |
| Incident<br>Report                         | Displays the incident report number.                                              | Pre-Populated |
| Date of<br>Follow-Up Visit                 | Click in the calendar icon to select the date of follow-up visit.                 | Mandatory     |
| Who<br>conducted the<br>follow up?         | Click in the textbox field to enter who conducted the follow-up.                  | Mandatory     |
| Notes/Actions<br>taken during<br>Follow-Up | Click in the textbox field to enter the notes/actions taken during the follow-up. | Mandatory     |

| Was there a<br>change of<br>HCBS<br>Provider? | Click the drop-down arrow to select if there was a change of HCBS Provider.               | Mandatory                  |  |
|-----------------------------------------------|-------------------------------------------------------------------------------------------|----------------------------|--|
| HCBS Provider<br>if different<br>from Report  | Click in the textbox field to enter the HCBS Provider if it is different from the report. | Conditionally<br>Mandatory |  |
| Did follow-up<br>visit resolve<br>the issue?  | Click the checkbox if the follow-up visit resolved the issue.                             | Not Mandatory              |  |
| Follow up<br>Status                           | Click the drop-down arrow to select the follow up status.                                 | Mandatory                  |  |
| HCBS Provider                                 | Click in the search lookup textbox field to select the HCBS Provider.                     | Mandatory                  |  |
| User Actions                                  | Description                                                                               |                            |  |
| Cancel                                        | Click the 'Cancel' button to leave the page and not save                                  | any information.           |  |
| Save & New                                    | Click the 'Save & New' button to save the information to create a new record.             |                            |  |
| Save                                          | Click the 'Save' button to save the information.                                          |                            |  |

# 8.5 Follow Up: Documents

Upon clicking the 'New' button on the Documents Related Link on the Follow Up Details page, a 'New Documents' pop-up window generates for the user to complete.

| HCBS Provider Follow Up |        |                            |               |    |
|-------------------------|--------|----------------------------|---------------|----|
|                         | New Do | cuments                    |               |    |
| Details                 |        |                            |               |    |
| Document Name           |        | Provider Action            |               |    |
| Follow Up               |        | Findings                   |               |    |
| *Document Type          |        | If other, Please describe? |               |    |
| None                    |        |                            |               |    |
|                         |        |                            |               |    |
|                         |        | Cance                      | el Save & New | Sa |

8.5.1 Screenshot

8.5.1.1 Controls

The following table details the controls that are present through the Follow-Up New Documents pop-up window. Each control includes a description and control type.

| Controls                         | Description                                                                             | Control Type               |
|----------------------------------|-----------------------------------------------------------------------------------------|----------------------------|
| Document<br>Name                 | The system will generate the 'Document Name' when the record is saved.                  | System<br>Generated        |
| Provider<br>Action               | Click in the search lookup textbox field to enter the Provider Action Number.           | System<br>Generated        |
| Follow Up                        | Displays the Follow Up ID.                                                              | Auto Populated             |
| Findings                         | The system will generate the 'Findings ID' when the record is saved.                    | System<br>Generated        |
| Document<br>Type                 | Click the dropdown arrow to select the document type.                                   | Mandatory                  |
| If other,<br>please<br>describe? | Click in the textbox field to enter the other document type description, if applicable. | Conditionally<br>Mandatory |

### 8.6 Findings List Page

Upon clicking the 'View Findings' hyperlink, the user is navigated to the Findings List page. The Findings List page allows users to view, search, and filter all associated findings records. To view a Findings record, click the Findings Number hyperlink.

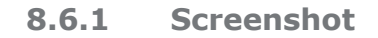

| Para Cro | de ar ticklert Report. Vien all Vicklert Reports                    |                                        |         | Logenst |
|----------|---------------------------------------------------------------------|----------------------------------------|---------|---------|
|          | ( Bart is to the first ing a)                                       |                                        |         |         |
|          | Findings                                                            |                                        |         |         |
|          | Jacobiere Hespanie x (R. 00000)<br>Transv Hespanie ( Transverse and |                                        | *: c. T |         |
|          | Finitings Humber                                                    | <ul> <li>Findings Dutounie</li> </ul>  | -       |         |
|          | 4 F-Bootopen                                                        | Assurption of footestation Requirement | *       |         |
|          | a P-00000000                                                        | Crassind New                           |         |         |
|          |                                                                     |                                        |         |         |
|          |                                                                     |                                        |         |         |
|          |                                                                     |                                        |         |         |
|          |                                                                     |                                        |         |         |
|          |                                                                     |                                        |         |         |
|          |                                                                     |                                        |         |         |
|          |                                                                     |                                        |         |         |

| 8.6.1.1 Controls & User Actions |
|---------------------------------|
|---------------------------------|

The following table details the controls that are present through the Findings page. Each control includes a description and control type. Each user action includes a description.

| Controls            | Description                                                                                    | Control Type |
|---------------------|------------------------------------------------------------------------------------------------|--------------|
| Findings<br>Number  | Displays a list view format which allows the user to sort in ascending or descending order.    | Hyperlink    |
| Findings<br>Outcome | Displays a list view format which allows the user to sort<br>in ascending or descending order. | Read Only    |

| User Actions | Description                                                                       |
|--------------|-----------------------------------------------------------------------------------|
| Settings     | Click the 'Settings' button to display a drop-down list of list view controls.    |
| Refresh      | Click the 'Refresh' button to refresh the list view page.                         |
| Filter       | Click the 'Filter' button to select a filter to view certain selected Case Files. |

### 8.7 New Provider Actions: Assurance of Correction

#### 8.7.1 Screenshot

Upon clicking the 'New' button on the Provider Actions Related Link, a 'New Provider Action' pop-up window generates for the user to complete.

|    | Last Modified By     |                         |        | ×    |
|----|----------------------|-------------------------|--------|------|
|    |                      | New Provider Action     |        | tic  |
| 34 | Select a record type |                         |        | (C   |
|    |                      | Assurance of Correction |        |      |
|    |                      | Oispute Findings        |        |      |
|    |                      |                         | Cancel | Next |

After selecting the record type and clicking the 'Next' button, a record-specific pop-up window will appear with fields for the user to document.

| New Provider P                       | Action: Assurance of Correction   |         |
|--------------------------------------|-----------------------------------|---------|
| Information                          |                                   |         |
| Provider Action Number               | Record Type                       |         |
|                                      | Assurance of Correction           |         |
| Incident Report ID                   | Assurance Correction follow-up re | quired? |
|                                      |                                   |         |
| Findings                             | Presider Name                     |         |
| F-00000004                           | Search DDS Providers              | Q       |
| PASSE                                | * Status                          |         |
|                                      | None                              | ¥       |
| *Assurance of Correction Description |                                   |         |
|                                      |                                   |         |
|                                      |                                   |         |
|                                      |                                   |         |
|                                      |                                   |         |

8.7.1.1 Controls & User Actions

The following table details the controls that are present through the Findings page. Each control includes a description and control type. Each user action includes a description.

| Controls                                  | Description                                                                     | Control Type        |
|-------------------------------------------|---------------------------------------------------------------------------------|---------------------|
| Select a<br>record type                   | Click the radio button to select which Provider Action record type to create.   | Radio Button        |
| Provider<br>Action Number                 | The system will generate the 'Provider Action Number' when the record is saved. | System<br>Generated |
| Record Type                               | Displays the record type.                                                       | Pre-Populated       |
| Incident<br>Report ID                     | The 'Incident Report ID' field will system generate upon save.                  | System<br>Generated |
| Follow Up<br>required?                    | Click the checkbox if assurance correction follow-up is required.               | Not Mandatory       |
| Findings                                  | Displays the Findings Name.                                                     | Pre-Populated       |
| Provider Name                             | Click in the search lookup textbox field to enter the Provider Name.            | Mandatory           |
| PASSE                                     | The system will generate the 'PASSE' when the record is saved.                  | System<br>Generated |
| Status                                    | Click the dropdown arrow to select the Provider Action status.                  | Mandatory           |
| Assurance of<br>Correction<br>Description | Click in the textbox field to enter the Assurance of Correction description.    | Mandatory           |

 User Actions
 Description

 Next
 Click the 'Next 'button to advance to the 'New Provider Action: Assurance of Correction' pop-up window.

# 8.8 New Provider Actions: Dispute Findings

#### 8.8.1 Screenshot

Upon clicking the 'New' button on the Provider Actions Related Link, a 'New Provider Action' pop-up window generates for the user to complete.

| Last Modified By                              | ×         |
|-----------------------------------------------|-----------|
| New Provider Action                           | tic       |
| Select a record type  Assurance of Correction | (C        |
| Dispute Findings                              |           |
| Cal                                           | ncel Next |
| Cal                                           | ncel Next |

After selecting the record type and clicking the 'Next' button, a record-specific pop-up window will appear with fields for the user to document.

| IR-000112              |                                 |
|------------------------|---------------------------------|
| New Provider Ac        | tion: Dispute Findings          |
| Provider Action Number | Record Type<br>Dispute Findings |
| *Date of Dispute       | Incident Report ID              |
| *Subject of Dispute    | F-0000004                       |
|                        | Dispute Notes                   |
|                        |                                 |
|                        | Cancel Save & New Save          |

#### 8.8.1.1 Controls & User Actions

The following table details the controls that are present through the Findings page. Each control includes a description and control type. Each user action includes a description.

| Controls                  | Description                                                                        | Control Type        |
|---------------------------|------------------------------------------------------------------------------------|---------------------|
| Select a<br>record type   | Click the radio button to select which Provider Action record type to create.      | Radio Buttons       |
| Provider<br>Action Number | The system will generate the 'Provider Action Number' when the record is saved.    | System<br>Generated |
| Record Type               | Displays the record type.                                                          | Pre-Populated       |
| Date of<br>Dispute        | Click in the calendar lookup field to enter the date of dispute.                   | Mandatory           |
| Incident<br>Report ID     | The system will generate the 'Incident Report ID' when the record is saved.        | System<br>Generated |
| Subject of<br>Dispute     | Click in the textbox field to enter the subject of dispute.                        | Mandatory           |
| Findings                  | Displays the Findings Name.                                                        | Pre-Populated       |
| Dispute Notes             | Click in the textbox field to enter the dispute notes.                             | Mandatory           |
| User Actions              | Description                                                                        |                     |
| Next                      | Click the 'Next' button to advance to the 'New Provider A Findings' pop-up window. | ction: Dispute      |

# 8.9 Findings: Documents

Upon clicking the 'New' button on the Documents Related Link on the Provider Actions Details page, a 'New Documents' pop-up window generates for the user to complete.

| Record Type     |                             |
|-----------------|-----------------------------|
| New D           | ocuments                    |
| Details         |                             |
| Document Name   | Provider Action<br>P-000000 |
| Follow Up       | Findings                    |
| * Document Type | If other, Please describe?  |
| None            |                             |
|                 |                             |
|                 | Cancel Save & New Sa        |

#### 8.9.1 Screenshot

8.9.1.1 Controls

The following table details the controls that are present through the Findings page. Each control includes a description and control type.

| Controls                         | Description                                                                             | Control Type               |
|----------------------------------|-----------------------------------------------------------------------------------------|----------------------------|
| Document<br>Name                 | The system will generate the 'Document Name' when the record is saved.                  | System<br>Generated        |
| Provider<br>Action               | Click in the search lookup textbox field to enter the Provider Action Number.           | Not Mandatory              |
| Follow Up                        | Click in the search lookup textbox field to enter the Follow Up Name.                   | Not Mandatory              |
| Findings                         | Displays the Findings ID.                                                               | Auto Populated             |
| Document<br>Type                 | Click the dropdown arrow to select the document type.                                   | Mandatory                  |
| If other,<br>please<br>describe? | Click in the textbox field to enter the other document type description, if applicable. | Conditionally<br>Mandatory |

# 9 Manage Users

### 9.1 Overview

The Provider User may view the list of all Provider Contact name and details associated with their account. It is through the *Manage Users* tab that Provider Admins may edit, and enable or disable the contact user accounts for their staff.

#### 9.1.1 Screenshot

To begin adding a new Provider Contact, click the **NEW** button:

| Provider Commer Name     •     •     •     •     •     •     •     •     •     •     •     •     •     •     •     •     •     •     •     •     •     •     •     •     •     •     •     •     •     •     •     •     •     •     •     •     •     •     •     •     •     •     •     •     •     •     •     •     •     •     •     •     •     •     •     •     •     •     •     •     •     •     •     •     •     •     •     •     •     •     •     •     •     •     •     •     •     •     •     •     •     •     •     •     •     •     •     •     •     •     •     •     •     •     •     •     •     •     •     •     •     •     •     •     •     •     •     •     •     •     •     •     •     •     •     •     •     •     •     •     •     •     •     •     •     •     •     •     •     •     •     •     •                                                                                                    | Normal control water         Percent of the second second sec                                                   | Province Contract Names     Province Contract Names     Province Contract Name     Province Contract Name     Province Contra | Me  | milant .                  |            |                 |               |          |                                 |            |                 | in the second second se |
|----------------------------------------------------------------------------------------------------|----------------------------------------------------------------------------------------------------|----------------------------------------------------------------------------------------------------|-----|---------------------------|------------|-----------------|---------------|----------|---------------------------------|------------|-----------------|----------------------------------------------------------------------------------------------------|
| Provide Control form     Provide Control form     Provide Control form <td>Provide Control Auror         Proc   last Home 1         Jour Type         Proc   last Home 1         Jour Type         Proc   last Home 1         Jour Kullive LU         Jain Home 1           1         Generative Serve, Taxt Auror         Generative Serve, Taxt Auror         Marce         Acros         manufferendiation         H2222344         MarcE323.021349         MarceS1414           1         Articles Engrad         Annotes         Saletti         Acros         manufferendiation         H2222344         MarcE323.021349         MarceS14144           2         MarceS16 Sole         Adres         Saletti         Acros         manufferendiation         H222344         MarcE323.021349         MarceS14144         MarceS1444           2         MarceS16 Sole         Saletti         Adres         adress         MarceS144         MarceS1444         MarceS14444         MarceS14444         MarceS14444         &lt;</td> <td>Product Served         - Tritti,</td> <td></td> <td></td> <td></td> <td></td> <td></td> <td></td> <td></td> <td></td> <td></td> <td></td> | Provide Control Auror         Proc   last Home 1         Jour Type         Proc   last Home 1         Jour Type         Proc   last Home 1         Jour Kullive LU         Jain Home 1           1         Generative Serve, Taxt Auror         Generative Serve, Taxt Auror         Marce         Acros         manufferendiation         H2222344         MarcE323.021349         MarceS1414           1         Articles Engrad         Annotes         Saletti         Acros         manufferendiation         H2222344         MarcE323.021349         MarceS14144           2         MarceS16 Sole         Adres         Saletti         Acros         manufferendiation         H222344         MarcE323.021349         MarceS14144         MarceS1444           2         MarceS16 Sole         Saletti         Adres         adress         MarceS144         MarceS1444         MarceS14444         MarceS14444         MarceS14444         <                                                                                                    | Product Served         - Tritti,                                                                                                    |     |                           |            |                 |               |          |                                 |            |                 |                                                                                                    |
| 1         Secondary Start Resume         Secondary Start Resume         Seco                                                                                                    | <ul> <li>Samatra mare lan locare desarra man Ter Sama. Admin. Accio second according. (2020) 32:344 (2020) 32:349 March 16</li> <li>Attrans locare desarra desarra des</li></ul>                 | 1         Second Statute         Second Statute                                                                                                    |     | Provider Contact Aurora   | Pert       | Last Name 1 -   | Aver Tarrel - | Gater -  | trol -                          | Here -     | Care Modeline D | Lorimuttad I                                                                                                    |
| Instrume         Annum         Sector         Sector                                                                                                    | J         Artises female         Searce         Series         Series         Series         Secience         Secience         Seci                                                                                                    | 0         Attrace Instance         Name         Staff         Apple         Selfitemention         TEXED144         PERD22-244-044         Resentant           0         Attrace         Apple         Apple         Number         Apple         Selfitemention         TEXED144         PERD22-244-044         Numerical           0         Attrace         Apple         Number         Apple         Number         Selfitemention         TEXED344         SEC0222-244-044         Numerical           0         Apple         Number         Apple         Selfite         Selfitemention         TEXED344         SEC0222-244-044         Numerical           0         Sec0ard         Sec0ard <t< td=""><td></td><td>General more, Set Account</td><td>familie he</td><td>most Ter Bross.</td><td>Ame</td><td>Actes</td><td>particular to design and party.</td><td>102223344</td><td>3/6/3123.92144</td><td>Matchin In the</td></t<>                                                                                                    |     | General more, Set Account | familie he | most Ter Bross. | Ame           | Actes    | particular to design and party. | 102223344  | 3/6/3123.92144  | Matchin In the                                                                                                    |
| Manual Solution         Manual Solution         Manual Sol                                                                                                    | <ul> <li>Mathewise Services</li> <li>Mathewise Services</li> <li>Mathewise Service</li></ul>                                                                                                    | <ul> <li>Montria Johnso</li> <li>Montria Johnso</li> <li>Montria Johnso<td></td><td>Artese farme</td><td>-</td><td>time .</td><td>Theft</td><td>Acce</td><td>and the second state</td><td>102223044</td><td>315(312) 34(4M</td><td>Interest of</td></li></ul>                                                                                                    |     | Artese farme              | -          | time .          | Theft         | Acce     | and the second state            | 102223044  | 315(312) 34(4M  | Interest of                                                                                                    |
| <ul> <li>Adda Jahlman</li> <li>Metha</li> <li>Metha</li></ul>                                                                                                    | <ul> <li>Selfas Johanne</li> <li>Norma</li> <li>Norma</li></ul>                                                                                                    | <ul> <li>addat Johnson</li> <li>berta</li> <li>berta</li></ul>                                                                                                    |     | Material Indian           | Antonia    | later .         | Abir .        | in       | and a property sub-             | 102275344  | STREET, SALVA   | Sametal)                                                                                                    |
| 0         Barts         Barts         Bar                                                                                                    | <ul> <li>Berty immo</li> <li>Berty immo</li></ul>                                                                                                    | 0         Barts imme         Barts         Barts <t< td=""><td>+</td><td>to that Manage</td><td>theme.</td><td>(street</td><td>liaut (</td><td>busine.</td><td>press and some</td><td>PERIODAN</td><td>3103031-10279</td><td>Internal</td></t<>                                                                                                    | +   | to that Manage            | theme.     | (street         | liaut (       | busine.  | press and some                  | PERIODAN   | 3103031-10279   | Internal                                                                                                    |
| a         bac base         bac         base         Statt         basetta         passesspendium         FEED221343         SEE222343         SEE222343         SEE222344         SEE222344         SEE223444         SEE2234444         SEE223444         SEE223444         SEE2234444         SEE2234444         SEE2234444                                                                                                    | <ul> <li>An Anno</li> <li>Anno</li> <li>Statt</li> <li>Anno</li> <li>Anno</li></ul>                                                                                                    | a.         Sockneer         Sock         Sockneer         Sock         Sockneer         Sockneer         Sockner         Sockner         Sockner <td></td> <td>lists inno</td> <td>theta .</td> <td>home:</td> <td>Diett</td> <td>S-otten</td> <td>memory and</td> <td>102222344</td> <td>27032211387M</td> <td>hearts (</td>                                                                                                    |     | lists inno                | theta .    | home:           | Diett         | S-otten  | memory and                      | 102222344  | 27032211387M    | hearts (                                                                                                    |
| <ul> <li>Alles Handl</li> <li>Mina Bastelli</li> <li>Mina Bastelli</li> <li>Mina Baste</li></ul>                                                                                                    | Alex Hande     Alex Hande     A                        | ·         Annu Lawless         North         Fact         Fact         Sectored core         TEX220041. SPECIFIC JULY Memory Memory 1           ·         Annu Lawless         Annu Lawless         Statt         Southers         HEX220041. SPECIFIC JULY Memory Memory 1                                                                                                    |     | its bear                  | -he        | hour.           | Skill         | inetta   | And the second second           | 101171344  | 355323.04108    | Sametra U                                                                                                    |
| s Micalization, Mila Barrier Bart Britta philospecialism H222284 29/2022.232748 Amerikati<br>                                                                                                    | <ul> <li>Micellandos, Mola Bantos Batt Societa philosopeculum. Hild20144 (5/2010.13879) American<br/>Societa Societa Societa Societa Societa Societa Societa Societa Societa Societa Societa Societa Societa Societa<br/>Societa Societa Societa Societa Societa Societa Societa Societa Societa Societa Societa Societa Societa Societa<br/>Societa Societa S</li></ul> | k Musikasina Musikasina Baki kutoka piningenatum H202044 290002.22094 kasarinat<br>Panalan                                                                                                    | 1.1 | Alter North               | Alex       | Bertal          | 19447         | 5-14104  | and desired to see              | TRUCCOMM.  | 370000.301M     | Samethall                                                                                                    |
| and the second second sec                                                                                                    |                                                                                                    | 1997 - 1997 - 1997 - 1997 - 1997 - 1997 - 1997 - 1997 - 1997 - 1997 - 1997 - 1997 - 1997 - 1997 - 1997 - 1997 -                                                                                                    |     | Winess Spanstern          | Amilda     | Balance .       | SAULT         | Svietne. | printeego and care-             | 101021344  | 3/520021.531PM  | ionatiati .                                                                                                    |
|                                                                                                    |                                                                                                    |                                                                                                    | 100 | de tra                    | -          | -               |               | 4        |                                 | Constant A |                 | · · · · · · · · · · · · · · · · · · ·                                                                                                    |
|                                                                                                    |                                                                                                    |                                                                                                    |     |                           |            |                 |               |          |                                 |            |                 | 100                                                                                                    |
|                                                                                                    |                                                                                                    |                                                                                                    |     |                           |            |                 |               |          |                                 |            |                 |                                                                                                    |
|                                                                                                    |                                                                                                    |                                                                                                    |     |                           |            |                 |               |          |                                 |            |                 |                                                                                                    |
|                                                                                                    |                                                                                                    |                                                                                                    |     |                           |            |                 |               |          |                                 |            |                 |                                                                                                    |

Upon clicking the 'NEW' button, the New Provider Contact window will display.

|                  | August 1                                                                                                    |
|------------------|----------------------------------------------------------------------------------------------------|
|                  | Druit                                                                                                    |
| -None-           | 1                                                                                                    |
| inst Name        |                                                                                                    |
| Adde Name        |                                                                                                    |
| Last Name        |                                                                                                    |
| rovider Name     | Press                                                                                                    |
| AT Testing PRSSE | 1112223344                                                                                                    |
| e ]              |                                                                                                    |
| that Spe-        |                                                                                                    |
| -None-           |                                                                                                    |
| däress           |                                                                                                    |
| Alterna 1244 3   | Address Line J                                                                                                    |
|                  | in the second second se |
|                  | -Nine- *                                                                                                    |
| - C-8            | Castly                                                                                                    |
|                  | -None                                                                                                    |
|                  | EndDate                                                                                                    |

9.1.1.1 Controls & User Actions

The following table details the user actions that are present through the New Provider Contact page. Each user action includes a description and control type.

| Controls       | Description                                                      | Control Type         |
|----------------|------------------------------------------------------------------|----------------------|
| Name           |                                                                  |                      |
| Salutation     | Click the drop-down arrow to select appropriate salutation.      | Not Mandatory        |
| First Name     | Click in the textbox field to enter first name.                  | Not Mandatory        |
| Middle Name    | Click in the textbox field to enter middle name.                 | Not Mandatory        |
| Last Name      | Click in the textbox field to enter last name.                   | Mandatory            |
| Email          | Click in the textbox field to enter the email address.           | Mandatory            |
| Provider Name  | System will populate the field.                                  | System-<br>Generated |
| Phone          | Click in the textbox field to enter phone information.           | Not Mandatory        |
| Fax            | Click in the textbox field to enter fax information.             | Not Mandatory        |
| User Type      | Click the drop-down arrow to select user type.                   | Mandatory            |
| Address Line 1 | Click in the textbox field to enter the person's Address Line 1. | Not Mandatory        |

| Address Line 2 | Click in the textbox field to enter the person's Address Line 2.              | Not Mandatory        |  |
|----------------|-------------------------------------------------------------------------------|----------------------|--|
| City           | Click in the textbox field to enter the city.                                 | Not Mandatory        |  |
| State          | Click the drop-down arrow to select the state.                                | Not Mandatory        |  |
| Zip Code       | Click in the textbox field to enter the zip code. Not Mandatory               |                      |  |
| County         | Click the drop-down arrow to select the county.                               | Not Mandatory        |  |
| Start Date     | System will generate the start date.                                          | System-<br>Generated |  |
| End Date       | System will generate the start date.                                          | System-<br>Generated |  |
| User Actions   | Description                                                                   |                      |  |
| Cancel         | Click the `Cancel' button to leave the page and not save                      | any information.     |  |
| Save & New     | Click the `Save & New' button to save the information to create a new record. |                      |  |
| Save           | Click the 'Save' button to save the information.                              |                      |  |

#### 9.1.2 Screenshot

To enable user, click the **Enable User** button:

| a back                                                      |                                                                                                    |                                      |
|-------------------------------------------------------------|----------------------------------------------------------------------------------------------------|--------------------------------------|
|                                                             |                                                                                                    | disative their                       |
| Terrafican Anthresian                                       |                                                                                                    | + 10000                              |
| Preside Name Phone Env<br>Address Matter Performance (1995) | and the second second s |                                      |
| Hadan and an Administration                                 | Direct procession                                                                                                    | Insuder Consult History II           |
| Provider Name                                               | Phone                                                                                                    | tate field for (Fight) L. Hereinige. |
| - WE BARRIE WITH                                            | and the second second s | 14525. Genet Servet. +               |
| Fam                                                         | Introduce type                                                                                                    | tion to -                            |
| Maar Tajar<br>Kuti                                          | IRCHEI Presiden Type                                                                                                    |                                      |
| - Address                                                   |                                                                                                    |                                      |
| Address Line 1                                              | Address Likes 2                                                                                                    |                                      |
| 12ky                                                        | But                                                                                                    |                                      |
| The Code                                                    | Camity                                                                                                    |                                      |
| - Promider Univ Details                                     |                                                                                                    |                                      |
| Tresider User                                               | Butter<br>In Alle                                                                                                    |                                      |
| Start Data                                                  | End Data                                                                                                    |                                      |
|                                                             |                                                                                                    |                                      |
|                                                             |                                                                                                    |                                      |
|                                                             |                                                                                                    |                                      |
|                                                             |                                                                                                    |                                      |
|                                                             |                                                                                                    |                                      |

To disable user, click the **Disable User** button:

|                                                                                                    | International and and and and and and and and and and                                                                                                    | Interview       Interview       Interview         Interview       Interview       Interview         Interview       Interview                                                                                                    |                                                                                                    |                         |                    |                                                                                                    |
|----------------------------------------------------------------------------------------------------|----------------------------------------------------------------------------------------------------|----------------------------------------------------------------------------------------------------|----------------------------------------------------------------------------------------------------|-------------------------|--------------------|----------------------------------------------------------------------------------------------------|
| Interview       Interview       Interview         Interview       Interview       Interview         Interview       Interview                                                                                                    |                                                                                                    | Distribution       Distribution       Distribution <thdistribution< th="">       Distribution       <thd< td=""><td></td><td>1 844</td><td></td><td></td></thd<></thdistribution<>                                                                                                    |                                                                                                    | 1 844                   |                    |                                                                                                    |
| New       New       New         New       New         N                                                                                                    | Description     Description       Product Range     Product       Name     Product       Name     Product       Name     Product       Name     Product       Name     Product       Name     Product       Name     Product       Name     Product       Name     Product       Name     Product       Name     Product Range       Name     Product Range </td <td>Destination       Destination         Provide Name       Destination         Name       Destination         Name       Destination       Destination         Name       Destination       Destination         Name       Destination       Destination         Name       Destination       Destination         Name       Destination       Destination         Name       Destination       Destination</td> <td>Province Water       Baser       Development       Development</td> <td></td> <td></td> <td>Unable Over</td>                                                                                                    | Destination       Destination         Provide Name       Destination         Name       Destination         Name       Destination       Destination         Name       Destination       Destination         Name       Destination       Destination         Name       Destination       Destination         Name       Destination       Destination         Name       Destination       Destination                                                                                                    | Province Water       Baser       Development       Development                                                                                                    |                         |                    | Unable Over                                                                                                    |
| Preside there<br>interview     Preside<br>There<br>interview     Event<br>interview       Reserview     Preside<br>interview       Reserview     Preside<br>interview       Reserview     Preside<br>interview       Reserview     Preside<br>interview       Reserview     Preside<br>interview       Reserview     Preside<br>interview       Reserview     Preside<br>interview       Reserview     Preside interview       Reserview     Preside interview                                                                                                    | Provide reading<br>Int Provide reading<br>International<br>International<br>Internatio<br>International<br>International<br>International<br>International<br>Internat                                                                                                    | Provide Hans     Provide<br>Hit Notes Hans     Event       Rever-<br>international<br>Sectored Hans     Rever-<br>Hans     Rever-<br>Hans     Rever-<br>Hans       Rever-<br>international<br>Sectored Hans     Rever-<br>Hans     Rever-<br>Hans     Rever-<br>Hans       Rever-<br>international<br>Sectored Hans     Rever-<br>Hans     Rever-<br>Hans     Rever-<br>Hans       Rever-<br>international<br>Sectored Hans     Rever-<br>Hans     Rever-<br>Hans     Rever-<br>Hans       Rever-<br>international<br>Sectored Hans     Association B<br>Hans     Rever-<br>Hans     Rever-<br>Hans       Rever-<br>international<br>Sectored Hans     Association B<br>Hans     Rever-<br>Hans     Rever-<br>Hans       Rever-<br>international<br>Sectored Hans     Manual Line B<br>Hans     Rever-<br>Hans     Rever-<br>Hans       Rever-<br>international<br>Sectored<br>Hans     Manual Line B<br>Hans     Rever-<br>Hans     Rever-<br>Hans       Rever-<br>international<br>Sectored<br>Hans     Manual Line B<br>Hans     Rever-<br>Hans     Rever-<br>Hans                                                                                                    | Provide Hans     Provide Hans     Provide Hans       Marse Hans     Provide Hans       Marse Hans     Provide Hans       Marse Hans     Provide Hans       Marse Hans     Provide Hans       Marse Hans     Provide Hans       Marse Hans     Provide Hans       Marse Hans     Provide Hans       Marse Hans     Provide Hans       Marse Hans     Provide Hans       Marse Hans     Provide Hans       Marse Hans     Provide Hans       Provide Hans     Provide Hans       Marse Hans     Provide Hans       Provide Hans     Provide Hans       Provide Hans                                                                                                    | TANK Transferra Antonio |                    | + former                                                                                                    |
| Note:     Note:       Note:     Note:       Note:                                                                                                    | Model<br>Interview     Dead<br>Interview       New<br>Interview<br>Interviewiewie<br>Interviewiewie<br>Interviewie<br>Interviewi<br>Intervi<br>Interviewie<br>Interviewie<br>Intervi<br>Interviewie<br>Interviewie<br>In                                                                                                    | Notice of the second of the second of the                                                                                                    | Notice The Notice of Section 1     Notice of Section 2       Notice of Section 2     Notice of Section 2       Notice of Section 2     Notice of Section 2       Notice of Section 2     Notice of Section 2       Notice of Section 2     Notice of Section 2       Notice of Section 2     Notice of Section 2       Notice of Section 2     Notice of Section 2       Notice of Section 2     Notice of Section 2       Notice of Section 2     Notice of Section 2       Notice of Section 2     Notice of Section 2       Notice of Section 2     Notice 3       Notice of Section 2     Notice 3       Notice of Section                                                                                                    | Trucks Rate Place       | Ener               |                                                                                                    |
| Name<br>Income     Deal       Free Internation<br>Internation<br>Internatio | Name<br>Instrumentation     Data<br>Instrumentation     Data<br>Instrumentation     Data<br>Instrumentation     Data<br>Instrumentation     Data<br>Instrumentation     Data Instrumentation     Data Instrumentation <td>Name<br/>Instrume     Data<br/>Image       Product (Landon (Raise))       Product (Raise)       Product (Raise)<td>Name<br/>Internation     Description<br/>Internation     Description<br/>Internation     Description<br/>Internation     Description     Description<!--</td--><td>HIT Day by Theme</td><td></td><td></td></td></td> | Name<br>Instrume     Data<br>Image       Product (Landon (Raise))       Product (Raise)       Product (Raise) <td>Name<br/>Internation     Description<br/>Internation     Description<br/>Internation     Description<br/>Internation     Description     Description<!--</td--><td>HIT Day by Theme</td><td></td><td></td></td>                                                                                                    | Name<br>Internation     Description<br>Internation     Description<br>Internation     Description<br>Internation     Description     Description </td <td>HIT Day by Theme</td> <td></td> <td></td>                                                                                                    | HIT Day by Theme        |                    |                                                                                                    |
| International Control Contro Contro Control Control Control Control Control Control Control C                                                                                                    | Internation     Internation       Product frage     Internation       Visit Internation     Internation       Face     Product frage       Visit Internation     Visit Internation       Visit Internation     Visit Internation                                                                                                    | Internation     Internation       Form     Nonconstruction       Form     Nonconstruction   <                                                                                                    | Internation     Manual Manual Manua Manual Manual Manual Manual Man                                                                                                    | line.                   | ind.               | Ballion and Ballion and Ballio |
| Preside (frame )     Parameter       000 branch 1000 /r     1000 branch 1000 /r       1000 branch 1000 /r     1000 branch 1000 /r       1000 branch 1000 /r     1000 branch 1000 /r       1000 branch 1000 /r     1000 branch 100 /r       1000 branch 1000 /r     1000 branch 100 /r       1000 branch 1000 /r     1000 /r       1000 branch 1000 /r     1000 /r       1000 branch 1000 /r     1000 /r       1000 branch 1000 /r     1000 /r                                                                                                    | Provide trains     Passas     Passas     P                                                                                                    | Provide Running     Provide Running       Fan     Provide Running       Fan<                                                                                                    | Product Rank     Product Rank       With Mark     Product Rank       Fax     Product Rank       Fax     Product Rank       With Trans     Product Rank       With Trans     Product Rank       With Trans     Product Rank       With Trans     Product Rank       With Trans     Product Rank       With Trans     Product Rank       With Trans     Product Rank       With Trans     Product Rank       With Trans     Product Rank       With Trans     Product Rank       With Trans     Product Rank       With Trans     Product Rank       With Trans     Product Rank       Product Rank Rank Rank Rank Rank     Product Rank       Product Rank Rank Rank Rank Rank Rank     Product Rank       Product Rank Rank Rank Rank Rank Rank Rank     Product Rank       Product Rank Rank Rank Rank Rank Rank Rank Rank                                                                                                    | Andrea Million          | 6                  | In Provide Contract of the Contract of the                                                                                                    |
| Fac.     Provide Type     BTUE On Provide Type     BTUE On Provi                                                                                                    | Fac.     Process Fage     Strate fage     Strate fage     Strate fage       How Tops     Holds Tops     Holds Tops     Strate fage       How Tops     Holds Tops     Strate fage       How Tops     Holds Tops     Strate fage       How Tops     Holds Tops     Strate fage       How Tops     Holds Tops     Strate fage       How Tops     Holds Tops     Strate fage       Holds Tops     Holds Tops     Strate fage       Attendation 1     Holds Tops     Strate fage       Attendation 1     Holds Tops     Strate fage       Cite     Holds     Holds Tops       Strate Tops     Tops     Holds Tops       Provide User Tops     Tops     Holds Tops       Strate Tops     Tops     Holds Tops       Strate Tops     Tops     Holds Tops       Strate Tops     Holds Tops     Holds Tops       Strate Tops     Holds Tops     Holds Tops       Strate Tops     Holds Tops     Holds Tops       Strate Tops     Holds Tops     Holds Tops                                                                                                    | Fan     Provider Type     Bit (Volton     Bounder Bits     Bounder Bits     Bounder Bits     Bounder Bits     Bounder Bits     Bounder Bits     BOUND     Bounder Bits     BOUND     BOUND                                                                                                    | Fas     Provide Type     Balance     Balance     Balance     Balance     Balance       - Address     Address & Address     Address & Address     Address     Address       - Address     Address & Address     Address & Address     Image Address       - Address     Address & Address     Address & Address       - Provide Transform     Address & Address     Image Address       - Provide Transform     Address & Address     Image Address       - Provide Transform     Address & Address     Image Address       - Provide Transform     Address     Image Address       - Provide Transform     Balance     Image Address       - Provide Transform     Balance     Image Address       - Provide Transform     Balance     Image Address       Balance Transform     Balance     Image Address       - Provide Transform     Balance     Image Address                                                                                                    | Finishing Research      | Para               | Fore Field Han Digital's, New Yolson                                                                                                    |
| Addition Tape 2013 For a factor and a factor and a factor                                                                                                    | Mater Name     Mater Name     Mater Name <td>Note house     2033-25 - (*)       Note house     2033-25 - (*)       Address     2033-25 - (*)       Address     2033-25 - (*)       Address     2033-25 - (*)       Address     2033-25 - (*)       Address     2033-25 - (*)       Address     2033-25 - (*)       Address     2033-25 - (*)       Address     2033-25 - (*)       Address     2033-25 - (*)       Address     Address       Address     Address       De     State       Address     Comp       Address     State       Address     State       Addres</td> <td>Inter Exp     Althous     Althous     Althous     Althous       = Althous     Althous     Althous     Althous       = Althous     Althous     Althous     Althous       Althous     Althous     Althous     Althous       Althous     Althous     Althous     Althous       Althous     Althous     Althous     Althous       Althous     Althous     Althous     Althous       Cite     County     County     Althous       - Freeding House Interals     Batter<br/>Monto Althous     Batter<br/>Monto Althous     Althous       Striction     Batter<br/>Monto Althous     Batter<br/>Monto Althous     Althous       Striction     Batter<br/>Monto Althous     Batter<br/>Monto Althous     Althous</td> <td>File</td> <td>Provider Type</td> <td>BTUYO Provider Samurello. Incluse Inc. (a)</td>                                                                                                    | Note house     2033-25 - (*)       Note house     2033-25 - (*)       Address     2033-25 - (*)       Address     2033-25 - (*)       Address     2033-25 - (*)       Address     2033-25 - (*)       Address     2033-25 - (*)       Address     2033-25 - (*)       Address     2033-25 - (*)       Address     2033-25 - (*)       Address     2033-25 - (*)       Address     Address       Address     Address       De     State       Address     Comp       Address     State       Address     State       Addres                                                                                                    | Inter Exp     Althous     Althous     Althous     Althous       = Althous     Althous     Althous     Althous       = Althous     Althous     Althous     Althous       Althous     Althous     Althous     Althous       Althous     Althous     Althous     Althous       Althous     Althous     Althous     Althous       Althous     Althous     Althous     Althous       Cite     County     County     Althous       - Freeding House Interals     Batter<br>Monto Althous     Batter<br>Monto Althous     Althous       Striction     Batter<br>Monto Althous     Batter<br>Monto Althous     Althous       Striction     Batter<br>Monto Althous     Batter<br>Monto Althous     Althous                                                                                                    | File                    | Provider Type      | BTUYO Provider Samurello. Incluse Inc. (a)                                                                                                    |
| Here You Wilds Provide Tame 1999 1999 1999 1999 1999 1999 1999 19                                                                                                    | Mare Name     Mare Name       - Address     - Address       - Address     - Address       Address     - Address       Address     - Address       Address     - Address       Address     - Address       Address     - Address       Con     - Address       Der     - Address       Der     - Address       Der     - Address       Der     - Address       Der     - Address       Der                                                                                                    | Note     Note       unit     Addressed       - Addressed     Addressed Lines ()       Addressed Lines ()     Addressed Lines ()       Citig     Addressed Lines ()       Dire     Generation       Jac Code     Generation       - Presentier Viscon Director     Generation       Freestiker Viscon Director     Generation       Stational     Generation       Stational     Generation       Stational     Generation       Stational     Generation                                                                                                    | Hard Yore     Hilds Free Kee       - Address     Ammonia Lines J       Address Lines 1     Ammonia Lines J       Dire     State       Jar Colon     Conser       - Monthline Exact Dorlar     Conser       - Monthline Exact Dorlar     Conser       - Monthline Exact Dorlar     Conser       - Monthline Exact Dorlar     Conser       - Monthline Exact Dorlar     Conser       - Monthline Exact Dorlar     Conser       - Monthline Exact Dorlar     Conser       - Monthline Exact Dorlar     Conser                                                                                                    |                         | Valid President    | 19520 Burtuse barank. 2033-09 - 4                                                                                                    |
| Address Address A                                                                                                    | Additional Liber 1 Additional Liber 3 Additional Liber 3 Addition                                                                                                    | - Additions<br>Additions Lines 1<br>Additions Lines 2<br>Cars Chains<br>Data Usain<br>Data Usain<br>- Preventions Extension<br>- Preventions Extension<br>Strate Outrino<br>Extension<br>Extension                                                                                                    | Additional Loss To<br>Additional Loss To<br>Cites Additional Loss To<br>Cites Additional Loss To<br>Data Constitut<br>The Outer Additional Loss To<br>The Outer Additional Loss To                                                                                                    | Mont Team               | HCBS Provider Term | MS(8) Granal Salmandi,                                                                                                    |
| Advances and a construction of a construction of                                                                                                    | Additional Libera 1     Additional Libera 20       Citig     Kitikan       Die Under     Domming       - Presentitive Wasel Restards     Domming       - Presentitive Wasel Restards     Restards       Restard Outer     Restards       Restard Outer     Restards       Restard Outer     End Restard       Restard Outer     End Restard                                                                                                    | Additional Loop 1 Additional Loop 2<br>Cities Baction<br>Die Coole Concerner<br>- Presentiere Trans-Deraties<br>Presentiere Trans-Deraties<br>Presenties<br>Presenties<br>Pr                                                                                                    | Additional Lines I<br>Additional Lines I<br>Citiz<br>Dire Cooke<br>Provide Vanie<br>Freevolute Vanie<br>Strate Total<br>Strate Strate<br>Strate Strate<br>Strate<br>Strate Strate<br>Strate<br>Strate Strate<br>Strate<br>Strate | - Alikar                |                    | 0.4.0                                                                                                    |
| City State<br>City State<br>210 City City City City City City City City                                                                                                    | Cite Kinds<br>Cite Commp<br>- Freetike Kinds<br>- Freetike Kinds<br>Freetike Kinds<br>Start Data<br>Start Data<br>Start Data<br>Start Data                                                                                                    | City States<br>City City City City City City City City                                                                                                    | Cite Kanis<br>Cite Constant<br>2 to Constant<br>- Strendber Kanis<br>Frendber Kanis<br>Start Chele Starts<br>Start Chele Start Chele Starts<br>Start Chele Starts<br>Start Chele Starts<br>Start Chele Starts<br>Start Chele Starts<br>Start Chele Starts<br>Start Chele Starts<br>Start Chele Starts<br>Start Chele Starts<br>Start Chele Starts<br>Start Chele Starts<br>Start Chele Starts<br>Start Chele Starts<br>Start Chele Starts<br>Start Chele Start Chele Starts<br>Start Chele Start Chele Starts<br>Start Chele Start Chele Start Chele Start Chele Start Chele Start Chele Start Chele Start Chele Start Chele Start Chele Start Chele Start Chele Start Chele Start Chele Start                                                                                                    | Additional loss 1       | Anness (Vice W     |                                                                                                    |
| Cap State  24 Cold  24 Cold  24 Cold  24 Cold  24 Cold  25 Cold  25 Cold 25 Cold  25 Cold  25 Cold 25 Cold 25 Cold 25 Cold 25 Cold 25 Cold                                                                                                    | Cie Bado<br>Be Gola Consta<br>- Practice Resolute<br>Provider Usar<br>International International<br>Start Obla<br>Bet Tolar<br>International Entline                                                                                                    | Cite Starts<br>Bar Oods County<br>- Results Tata Indus<br>Provider User Starts<br>Start Odes Starts<br>Start Odes Datilises                                                                                                    | Cos Bain<br>Exe Code Consety<br>- Presenter United<br>Presenter United<br>Strate Order<br>Strate Order<br>Strate Order<br>Strate Order<br>Strate Order                                                                                                    | Patricia Long 1         | Name of Face 2     |                                                                                                    |
| 20 Close County<br>- Frontier Unai Relate<br>Periodic Unai<br>Sector State<br>Sector State<br>Se                                                                                                    | De Cléan Donaire<br>- Francisco Rocialos<br>Francisco Rocialos<br>Receivos<br>Secura Osciala<br>Receivos<br>Receivos                                                                                                    | Bit Code     Commp       - Weather Tools Relate       Prevelop Upon<br>Server Scheme       Server Scheme       Server Scheme       Server Scheme       Server Scheme                                                                                                    | 2 Comp                                                                                                    | One                     | Skate              |                                                                                                    |
| - Reveller Unit Totale.<br>Perifies Unit                                                                                                    | - Frankline Kont Bolate.<br>Frankline Usari<br>Statu Status<br>Savi Turke<br>Savi Turke<br>Savi State                                                                                                    | - Frantise Rase Briefse<br>Provideo Las<br>None antenio<br>Bart Toto<br>Entre<br>State<br>Toto                                                                                                    | = Prputter Hard Rodute.<br>Providen Unar Bolden<br>Serie Dates<br>Bart Date End Bold<br>Serie Date                                                                                                    | Phy Code                | Deute              |                                                                                                    |
| - Francisco Unitario.<br>Francisco Unitario.<br>Sociale della constante della constante della consta                                                                                                    | - Franker Real<br>Franker Van<br>Seran desen<br>Seran Selar<br>Sera Türke End Bele<br>Seri Diele                                                                                                    | = Results Tatalis<br>Pergla Utar<br>Series<br>Series | - Provins Total Indus<br>Provide Uses Budges by Same<br>Strang Share Both<br>Sam Ofein Datified<br>Sam Ofein                                                                                                    |                         |                    |                                                                                                    |
| Peoples Data<br>security determined and and and and and and and and and an                                                                                                    | Percented User Blacker<br>Schwarzschunger<br>Black Delas Evel Black<br>Schwitzlich                                                                                                    | Provident Name<br>Series Series<br>Barto Date<br>Bart Date<br>Bart Series<br>Bart Series<br>Bart Series                                                                                                    | Percendent Unare<br>Annue colonies<br>Gran Utories<br>Gran Utories<br>Environae<br>environae                                                                                                    | - Provine Res Delaire   |                    |                                                                                                    |
| tering densities densities                                                                                                    | Bana takan<br>Bana takan<br>Bana takan<br>Bana takan                                                                                                    | for the former former f                                                                                                    | Start Data<br>Start Data<br>Intelligi                                                                                                    | Previden User           | Statue             |                                                                                                    |
| Tauri bala E sa bala                                                                                                    | Professional Constants                                                                                                    | tisa (Yosa Dinome<br>antolaut                                                                                                    | Start Stew<br>and Own                                                                                                    | Service Inferior        | 1.10 A             |                                                                                                    |
| antibus .                                                                                                    |                                                                                                    |                                                                                                    |                                                                                                    | ant/out                 | Entropy            |                                                                                                    |
|                                                                                                    |                                                                                                    |                                                                                                    |                                                                                                    |                         |                    |                                                                                                    |
|                                                                                                    |                                                                                                    |                                                                                                    |                                                                                                    |                         |                    |                                                                                                    |
|                                                                                                    |                                                                                                    |                                                                                                    |                                                                                                    |                         |                    |                                                                                                    |
|                                                                                                    |                                                                                                    |                                                                                                    |                                                                                                    |                         |                    |                                                                                                    |

#### 9.1.2.1 User Actions

The following table details the user actions that are present on the Provider Contact page. Each user action includes a description and control type.

| Controls        | Description                                     | Control Type |
|-----------------|-------------------------------------------------|--------------|
| ENABLE<br>USER  | Click the hyperlink button to enable the user.  | Hyperlink    |
| DISABLE<br>USER | Click the hyperlink button to disable the user. | Hyperlink    |